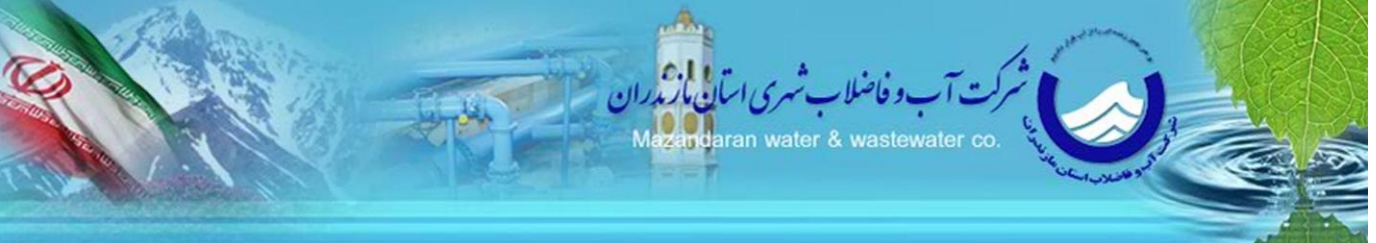

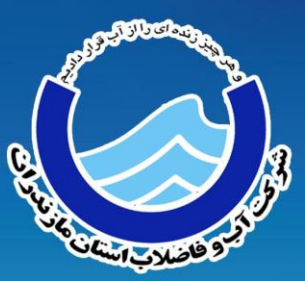

# راهنمای استفاده از خدمات الکترونیکی امور مشترکین شرکت آب و فاضلاب شهری مازندران

شركت آب و فاضلاب شهرى مازندران

يتشكفتار

در راستای لزوم ارائه خدمات به روز و آنلاین ، تسهیل ارائه خدمات الکترونیکی همسو با سیاستهای توسعه دولت الکترونیک، تمامی خدمات فروش و پس از فروش در شهر ساری از ابتدای مهر ماه ۹۴ و در شهر قائمشهر از ابتدای آبان۹۴ از طریق سایت شرکت به آدرس www. abfa-mazandaran.ir ارائه گردید .این خدمات در دو بخش فروش انشعاب آب و فاضلاب و خدمات پس از فروش در قالب ۲۲ خدمت تعریف شده است.

این خدمات شامل واگذاری انشعاب آب ، واگذاری انشعاب فاضلاب، پاسخ به استعلام، تغییر کاربری انشعاب، تغییر مشخصات، تغییر واحد مسکونی ، تغییر ظرفیت قراردادی انشعاب، تغییر قطر انشعاب، تفکیک کنتور، تغییر مکان وسایل اندازه گیری، آزمایش کنتور، تعویض کنتور، نصب سیفون اضافی، قطع موقت و وصل انشعاب، جمع آوری یا ادغام انشعاب، صور تحساب میان دوره، بررسی صور تحساب، اعلام کارکرد کنتور، مشاهده سوابق، امکان پرداخت صور تحساب، پیشنهادات و بررسی شکایات و فروش انشعاب آب تانکری می باشد.

در آینده نزدیک این خدمات علاوه بر شهر ساری و قائمشهر درسایر شهرهای استان نیز ارایه می شود. راهنمای استفاده از کاربری خدمات الکترونیکی مشترکین

متقاضیان محترم با مراجعه به سایت شرکت آبفا شهری مازندران و انتخاب لینک خدمات الکترونیکی مشترکین می توانند از خدمات الکترونیکی مشترکین بهره مند شوند. درسمت چپ صفحه خدمات الکترونیکی مشترکین لینکهای راهنمای خدمات الکترونیک مشترکین، فروش انشعاب آب وفاضلاب جدید، درخواست خدمات پس از فروش، پیگیری درخواست ، بازیابی کد رهگیری ، پیگیری پرداخت ،چاپ ویرایش اطلاعات قرار دارد .

در صفحه اصلی نکات مهم در خصوص تکمیل فرم و در سمت چپ لیست ۲۲ خدمات پس از فروش، درج شده است.در بخش راهنمای خدمات الکترونیکی مشترکین، اهداف ارایه ۲۲ خدمت، تعریف هر خدمت، مدت زمان انجام کار، مراحل انجام و شرح اقدامات و گردش کار توضیح داده شد.مشترکین جدیدی که متقاضی دریافت انشعاب آب و فاضلاب هستند از طریق گزینه فروش انشعاب آب وفاضلاب جدید می توانند درخواست خود را ثبت و مراحل آن را تکمیل نمایند.

چنانچه مشتر کین سابق، متقاضی دریافت خدمات پس از فروش می باشند گزینه درخواست خدمات پس از فروش را انتخاب کنند و برای اطلاع از روند درخواستهای قبلی بر روی گزینه پیگیری درخواست کلیک نمایند

## لطفا هنگام پر کردن فرمها به نکات زیر توجه فرمایید:

- از مرور گرهای firefox ، (ورژن ۹ به بالا)IE و Chrome برای تکمیل فرم ها استفاده شود.

– جهت برخورداری از سامانه فروش انشعاب آب و فاضلاب جدید برروی درخواست انشعاب جدید کلیک کنید.

–درصورتی که مشترک قبلی شرکت آبفای مازندران و متقاضی خدمات پس از فروش می باشید، جهت برخورداری از تمامی امکانات سامانه برروی خدمات پس از فروش کلیک کنید.

-جهت اطلاع از روند پیگیری درخواست های قبلی روی" پیگیری درخواست "کلیک کنید.

-جهت اطلاع از روند بازیابی کد رهگیری روی" بازیابی کدرهگیری" کلیک کنید.

-جهت دریافت رسید از فرم وارد شده روی " چاپ و ویرایش اطلاعات "کلیک کنید.

-تمامی اطلاعات درخواستی در فرمهای الکترونیکی را با دقت تکمیل فرمائید. درصورت وجود هر گونه مغایرت امکان ارائه خدمت از شرکت سلب خواهد شد. - هریک از مدارک مورد نیاز را در فایلی جداگانه بصورت Grayscale یا color۷۵۶ ، با وضوح تصویر dpiv۵ و با فرمت tif , jpg یا pdf اسکن نموده و در مراحل ثبت نام در فرم مربوطه و دقیقاً در مکان مشخص شده اضافه نمایید. - دقت لازم بعمل آید که در صورت ارسال مدارک ناقص، مغایر با مشخصات بند فوق و یا اشتباه در افزودن فایلهای اسکن شده ( بطور مثال افزودن فایل سند مالکیت در مکان مربوط به کارت ملی ) این شرکت از ارائه خدمات به شما همشهری گرامی معذور می باشد. - درصورت هر گونه نقص در مدارک، مراتب بصورت پیامک و به شماره تلفن همراه شما ارسال خواهد شد و درصورت عدم تصحیح و ارسال مجدد موارد، ظرف مدت اعلام شده، در خواست شما ابطال و بایستی جهت دریافت خدمات مجدداً اقدام فرمائید.

ضروریست ضمن دقت نظر در تهیه و ارسال مدارک، شماره تلفن همراه خود را بطور کامل و صحیح وارد نمائید.

لز نور فاضلاب استانا

– اطلاعات وارد شده نزد شركت محرمانه خواهد ماند.

راهنمای مراحل خرید و نصب انشعاب توسط متقاضیان محترم

۱- پس از ورود به پورتال شرکت آب وفاضلاب استان مازندران از طریق آدرس
 ۳۰ پس از ورود به پورتال شرکت آب وفاضلاب استان مازندران از طریق آدرس
 ۵۰ مشترکین "بخش فروش انشعاب اب و فاضلاب جدید را انتخاب نمایید.

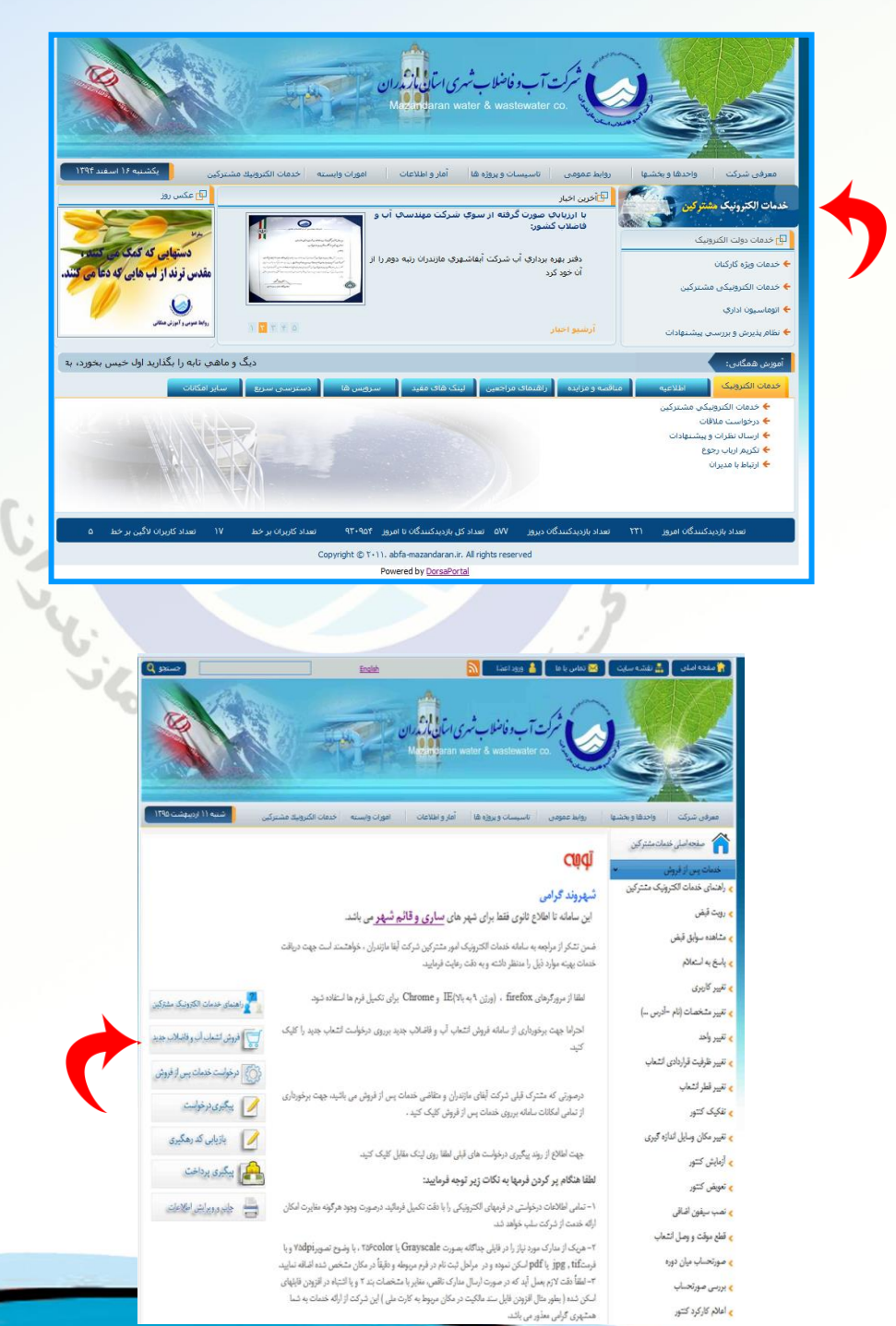

درصفحه بعد( درخواست واگذاری انشعاب) بایستی کلیه اطلاعات خواسته شده شامل مشخصات فردی و مدارک ثبت نام توسط متقاضی تکمیل شود و سپس گزینه تایید صحت اطلاعات مندرج در فرم را انتخاب نموده و پس از وارد کردن کد امنیت، دکمه ثبت اطلاعات را کلیک نمایید.

| 🔯 تماس يا ها 💧 ورود اعضًا 👩 <u>Englah</u>                                                                      | 🏪 نقشه سایت                             | 🔒 مفجه املی                                              |
|----------------------------------------------------------------------------------------------------|-----------------------------------------|----------------------------------------------------------|
| شرکت آب وفانداب شری امان بازگر ران<br>Mesingeran water & wastewater co                                         |                                         |                                                          |
| رواط عمومی تاسیسات و پروژه ها آمار و اطلاعات امورات وابسته خدمات الکترونیك مشترکین شنبه (۱) تربیوشت ۱۹۵<br>    | واحدها و بخشها                          | معرفی شرکت                                               |
| فرم واکناری اشداب که دفتر پیشخوان:                                                                             | نمان مشترکین<br>س ۲۰۰۰<br>رونیک مشترکین | صفحه اصلی ذ<br>خدمات پس از فروه<br>> راهنمای خدمات الکتو |
| کدنوم وگذاری: وگذاری تشمال آل 🔹 شود: ایتونی کند 🔹 تاریخ درخوالت: ۲۱۱۱/۱۰/۱۳۱۱                                  |                                         | 🖌 رويت قبض                                               |
|                                                                                                    |                                         | > مشاهده سوابق قبض                                       |
| مشخصات قردى                                                                                                    |                                         | باسخ به استعلام                                          |
| نام خانولاكى: فقن ثابت:                                                                                        |                                         | و تغبیہ کارب ی                                           |
| ناب الموادد ۲۲۱۶-۲۲۱۶ نوزند ۲۲۱۶-۲۲۱۶                                                                          | (                                       | م تنب منخصات انام                                        |
| كدعلى: • تلفن همراد:                                                                                           | مرس ۲۰                                  | ,                                                        |
| کد پستی محل مورد نقاضا : • • نموند کاما : • • • نموند کاما : • • • • • • • • • • • • • • • • • •               |                                         | ميرود                                                    |
| پىت اكترۈنيكد                                                                                                  | والشعاب                                 | 🖌 تغيير ظرفيت فراردادي                                   |
| ادرس دقيق محل مورد تقاضا: 🔹 كد درخواست تسهيلات قاتونى : التخاب كيد 💌                                           |                                         | 🖌 تغيير قطر انشعاب                                       |
| نوع سند ملک : تخاب کید                                                                                         |                                         | > تفکیک کنتور                                            |
| نمونه: باری - بلوار خزر - چنب بانک صادرات باختمان شماره ۲ آب و قاضالاب استان                                   | ازه گیری                                | م تغيير مكان وسايل اند                                   |
| مدارک ثبت تام                                                                                                  |                                         | < أزمايش كنتور                                           |
| Browce 1-31-41                                                                                                 |                                         | م تعويض کنتور                                            |
| تصوير شاستامه متقاضى يا مشترك:                                                                                 |                                         | > نصب سيفون اضافى                                        |
| تصوير كارت طى : Browse <sup>•</sup> تصوير تىييالات قانۇنى: Browse                                              | شعاب                                    | 🖌 قطع موقت و وصل ان                                      |
| مور قرف أيها مشرك مجاور: Browse تموير سند نوع ملك : Browse                                                     | ٩                                       | 🖌 صورتحساب میان دور                                      |
| ين بين بين المراجع المراجع المراجع المراجع المراجع المراجع المراجع المراجع المراجع المراجع المراجع المراجع الم |                                         | 🖌 بررسی صورتحساب                                         |
| المعار ولاي على المرابطين من من من المرابطين من المرابطين من من من من من من من من من من من من من               |                                         | م اعالام کارکرد کنتور                                    |

حال ثبت نام به پایان رسیده و کد رهگیری اختصاص داده شده در فرم مخصوص نمایش داده می شود که لازم است متقاضی این کد رایادداشت نموده و جهت چاپ این فرم به بخش زیر رجوع نماید و ضمناً باید کد رهگیری را تا پایان مرحله ارائه خدمت نزد خود نگه دارد .

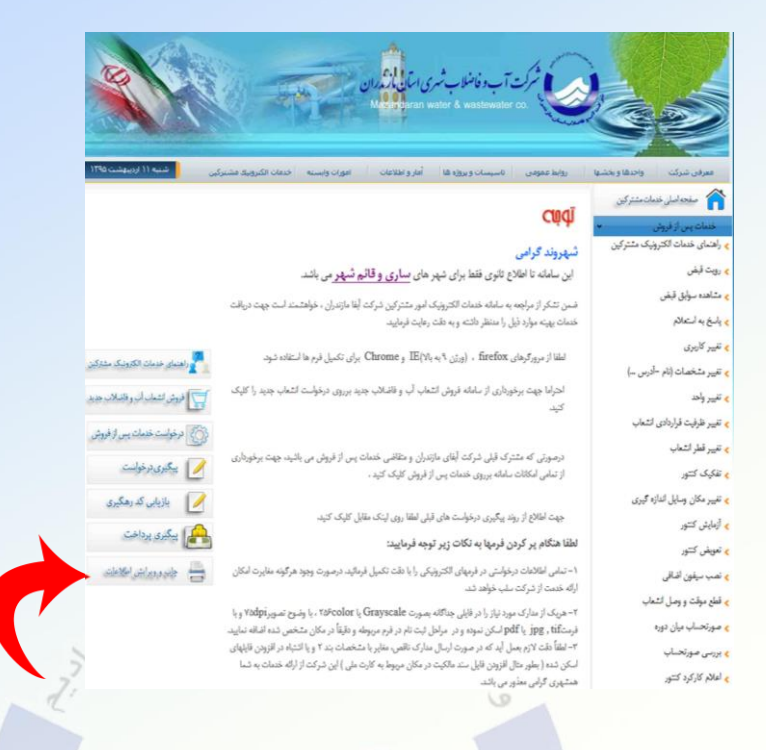

پس از ثبت نام و انجام مراحل واگذاری انشعاب توسط شرکت (مشخص نمودن نوبت برای ارزیابی از ملک -بازدید از محل توسط ارزیاب – -معرفی متقاضی جهت اخذ مجوز حفاری از ارگانهای ذیربط -ارائه مجوز حفاری توسط متقاضی -محاسبه و تعیین حق انشعاب و هزینه های برقراری انشعاب آب توسط قسمت برآورد و صدور فیش هزینه های حقوق انشعاب)، مقدار وجه خدمت از طریق بخش ذیل قابل دریافت است که پس از مشاهده از طريق لينك پرداخت الكترونيكي مي توانيد نسبت به پرداخت اقدام نماييد.

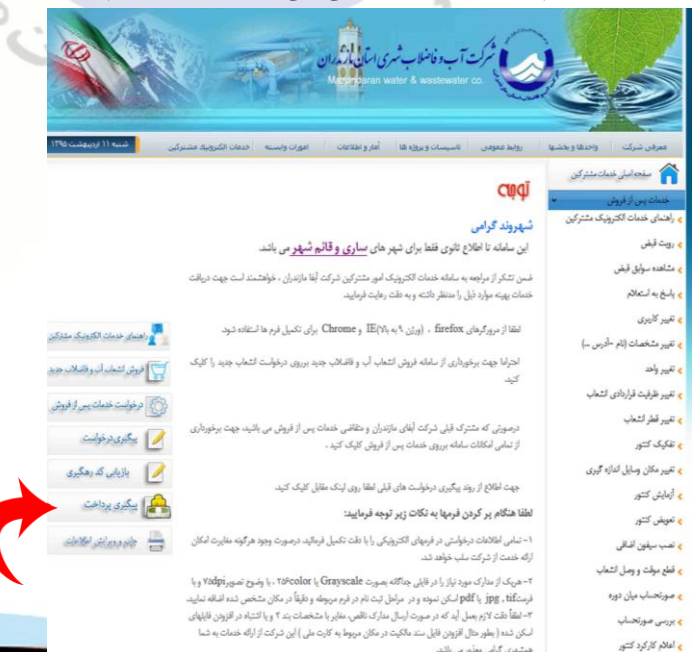

همتهری گرامی معلور می باشد.

پس از پرداخت مبلغ توسط متقاضی و تایید فرم صورت وضعیت توسط امور مشترکین، به متقاضی در خصوص حفاری و نصب انشعاب و تحویل انشعاب اطلاع رسانی خواهد شد. و متقاضی می تواند تمام این مراحل را در قسمت پیگیری درخواست مشاهده نماید.

| پیگیــــری درخواست.<br>وبر اساس کد رهگیری:<br>کد امنیت:<br>کد امنیت:<br>ایستجو                                 |               |                  |               |      |  |
|----------------------------------------------------------------------------------------------------|---------------|------------------|---------------|------|--|
| گردش کار                                                                                                    | تاريخ SMS     | تاريخ شروع ارجاع | کد رهگیری     | رديف |  |
| بررسی جهت تطبیق و صحت مدارک                                                                                    | 1590/+1/14    | 1590/-1/14       | 5-1500-111510 | ١    |  |
| ( ارزیابی از ملک و تهیه کروکی(نقشه مدارک به ارزیاب تحویل داده شود، برای روز<br>چهاردهم قروردین بازدید داده شد. | ۱۳۹۵/۰۱/۱۴    | 1790/-1/14       | 7-1790-111710 | ۲    |  |
| بررسی جهت امکان واگذاری انشعاب آب و قاضلاب                                                                     | ٨٢ /١ - /۵٣٦٢ | 1560/-1/14       | 5-1590-111510 | ٣    |  |
| تهیه نامه مجوز حفاری از شهرداری مجوز حفاری به قاصله یک متر با پوتیش خاکی<br>نیاز می باشد.                      | ۱۳۹۵/ • ۱/ ۱۸ | ۱۳۹۵/۰۱/۱۸       | 5.120.111210  | ۴    |  |
| تعيين هزينه هاي حقوق انشعاب و متفرقه                                                                           | 1500-1/14     | 1500/-1/14       | 5-1500-111510 | ۵    |  |
| تاييد قيش پرداختى توسط ريئس مشتركين                                                                            | 1190/ • 1/ 14 | 1560/+1/14       | T-1790-111710 | ۶    |  |
| تاييد قيش پرداختى توسط ريئس مشتركين                                                                            | 1580/ - 1/ 14 | 1540/-1/14       | 8-1890-111810 | Y    |  |
| چاپ قیش هزینه ها                                                                                               | 11.11.1/12    | 1560/-1/14       | T-1790-111710 | ٨    |  |
|                                                                                                    |               |                  |               |      |  |

راهنمای مراحل درخواست خدمات پس از فروش توسط متقاضیان محترم

۱- پس از ورود به پورتال شرکت آب وفاضلاب استان مازندران از طریق آدرس
 ۱- پس از www.abfa-mazandaran.ir: بایستی گزینه" خدمات الکترونیکی
 مشترکین "بخش خدمات پس از فروش را انتخاب نمایید.

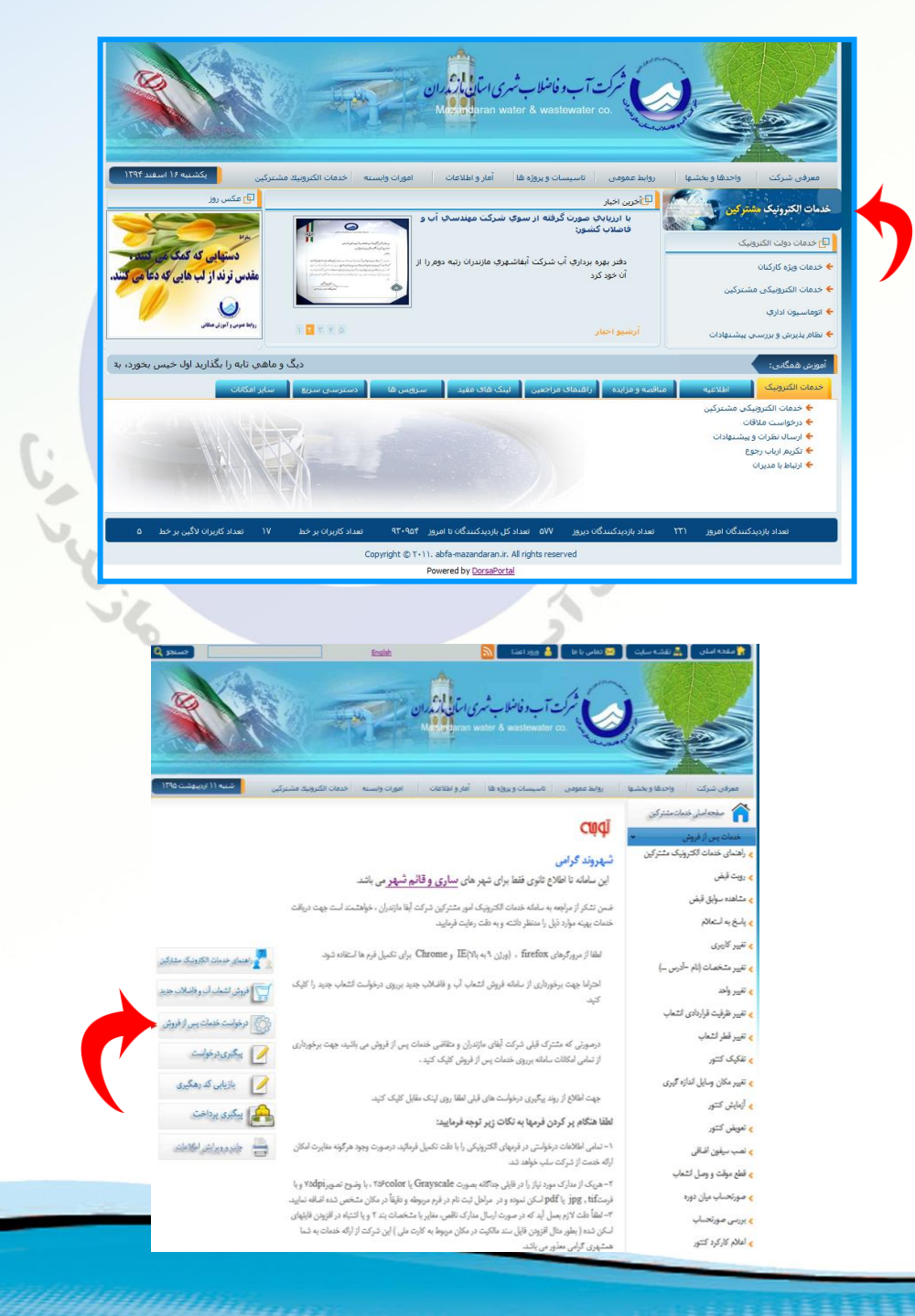

پس از انتخاب یکی از عناوین خدمات پس از فروش شماره پرونده مورد نظر را جهت بررسی در محل مربوطه درج نموده و گزینه بررسی اطلاعات را انتخاب نمایید.

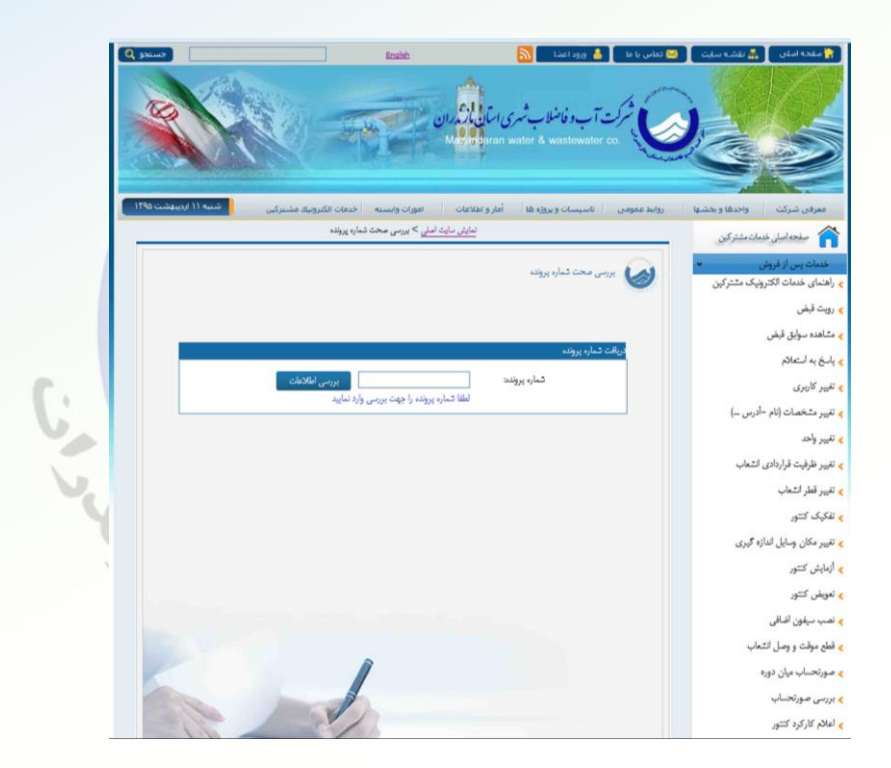

پس از رویت اطلاعات در صورت صحیح بودن بر روی دکمه تایید کلیک نمایید.

|                | 1                              |                          | دريافت شماره پرونده   |
|----------------|--------------------------------|--------------------------|-----------------------|
| بررسي اطالاعات | ، پرونده وارد شده صحیح می باشد | مارد پرونده:<br>تمار     | -<br>-                |
|                |                                | ا شماره پرونده وارد شده: | مشخصات صاحب اشتراک با |
|                |                                |                          | تام:                  |
|                |                                |                          | نام خانوادگی:         |
|                |                                |                          | ادرس:                 |
|                |                                |                          | كد پستى:              |
|                |                                |                          | شماره پرونده:         |
|                |                                |                          |                       |
|                |                                |                          |                       |
|                | رد                             | تاييد                    |                       |

در این مرحله اطلاعات خواسته شده و مدارک لازم را درج نموده و بر روی دکمه

| ييد. | نما | كليك | اطلاعات | ثبت |
|------|-----|------|---------|-----|
|      |     |      | 5       |     |

| کد دفتر پیشخوان:    | خدمــــــات بس از فروش<br>۲۰۰۱<br>بدهی و وضیت اشعاب آب و فاضائب و پانخ به استانم |
|---------------------|----------------------------------------------------------------------------------|
| • •                 | خ درخواست: 🚬 🗖 نام شهر:                                                          |
| •                   | اره پرونده :                                                                     |
| •                   | . خدمت: پاسخ به استعلام 💌 نام خانوادگی:                                          |
| •                   | س مشترک : 💊 کدملی:                                                               |
| • نمونه: ۲۳۲۶-۲۹۱   | شماره تلفن :                                                                     |
| • نمونه: ۵۵۲۲۲۲۲۲۹۹ | تىمارە موايل:                                                                    |
|                     | ېېشى: 📃 🔹 پېست الکترونيک،: 🗌                                                     |
|                     | یدارک لازم<br>موپر مدارک لازم : Browse                                           |
|                     |                                                                                  |

حال درخواست به پایان رسیده و کد رهگیری اختصاص داده شده در فرم مخصوص نمایش داده می شود که لازم است مشترک این کد را یادداشت نموده و جهت چاپ این فرم به بخش "چاپ و ویرایش اطلاعات" رجوع نماید و ضمناً باید کد رهگیری را تا پایان مرحله ارائه خدمت نزد خود نگه دارد.

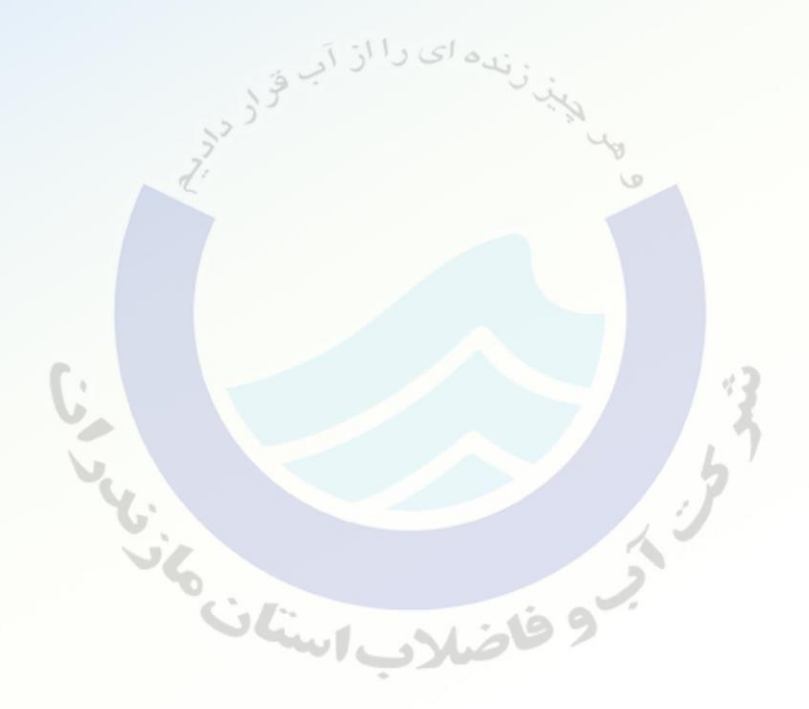

نكات قابل توجه:

الف )متقاضی بایستی با اطلاع کامل فرم و تصاویر مدارک خواسته شده را با صداقت تکمیل و ارسال نموده و چنانچه خلاف آن ثابت شود شرکت مجاز به قطع انشعاب فوق بوده و وصل مجدد آن منوط به تسویه حساب کامل بر اساس تعرفه جاری (قیمت روز) می باشد و حق هر گونه اعتراض را از خود سلب می نماید. ب) برای مشاهده و پیگیری مراحل درخواست متقاضی، در هر زمان می توانید با درج کد رهگیری مربوطه در قسمت پیگیری درخواست، مراحل درخواست خود را پیگیری نمایید.

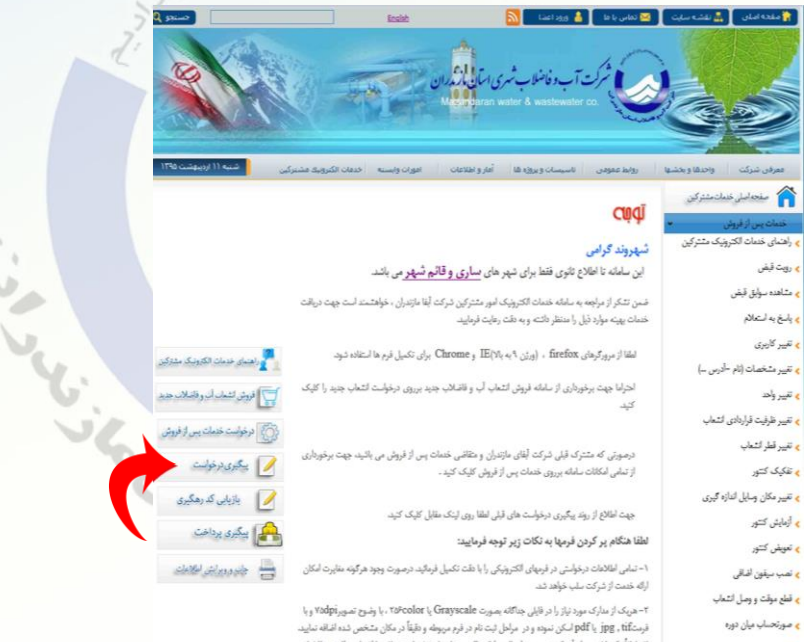

» بررسی صورتحساب » اعالام کارکود کنتور

۲- میک از سازک سود نیزار را در قبل جنالته بمورد Grayscate را بر نامین میرونموانه ریا فرستگه (By B, Chi رین بوده و در طربان نیام در فرم میوفه و فیقا در نقا رین منفی ده افته اسید ۲- افقا ملک روزیم اسل به در صورت ایسا سازک نقص مقدر با متحمله بند ۲ و با نتیام در افزون قابهای اسک و مده و طبو حال آیوین قبلی مناکلیه در مکان موروامه کارد ملی این ترکه از این خنمانه به شنا منههایی گوانی سفور می باند. ج)چنانچه متقاضی درخواست ، کد رهگیری خود را فراموش نماید می تواند از بخش بازیابی کد رهگیری استفاده نماید.

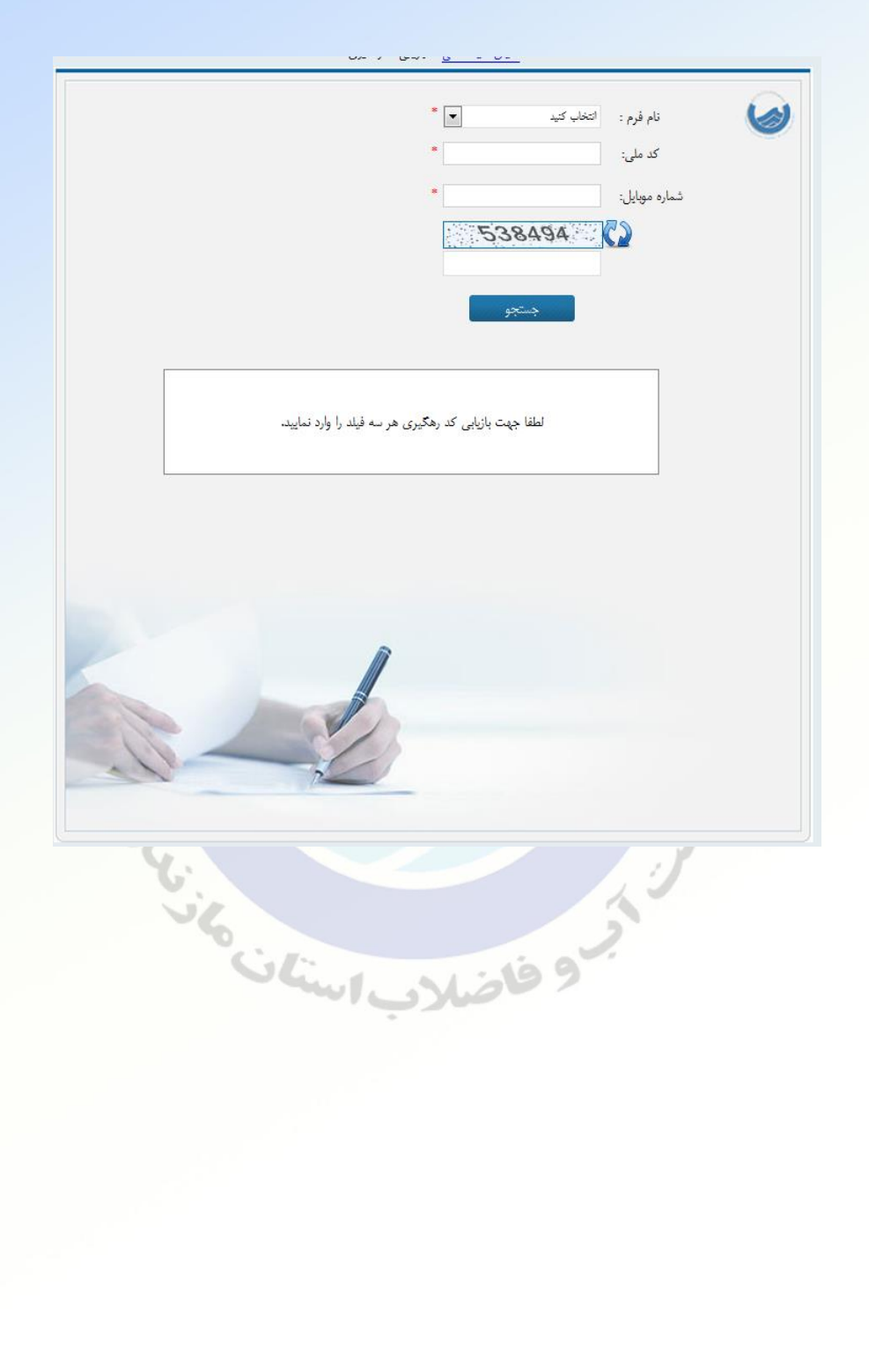

فلوچارت خدمات الكترونيكي مشتركين

در لینک راهنمای قرار داده شده در سایت به ازاء هر یک از خدمات روندی که با ثبت درخواست طی می شود توضیح داده شده است.

| ندایش سایت اصلی > راهندای خدماک مشترکن                                                                                              |             | صفحه اصلى خدمات مشتركين                                              |
|----------------------------------------------------------------------------------------------------|-------------|----------------------------------------------------------------------|
| یلی ختان مترکین  <br>اس می اس می اس می اس می اس می اس می اس می اس می اس می اس می اس می اس می اس می اس می اس می اس می اس می اس می اس | راهئہ<br>ان | خدمات پس از فروش <ul> <li>راهنمای خدمات الکترونیک مشترکین</li> </ul> |
| درون راهنمای خدمات الکتر یا ه مرتب شود با آرتیان مورد نظر یا ه به صورت انزولی ی                                                     | ,<br>5 ⊳    | 🖌 رويت قبض                                                           |
| تىداد مۇرد ياقت شدە : ١٩ تىداد مۇرد ياقت شدە يامروز: •                                                                              |             | 🖌 مٿاهده سوابق قبض                                                   |
| فروش آب با تانکر<br>                                                                                                    | 0           | 🗙 پاسخ به استعالام                                                   |
| اعادم کارکرد کنتور                                                                                                    | 0           | 🖌 تغییر کاربری                                                       |
| ېررسی مورتخساب                                                                                                    | Q           | 🖌 تغییر مشخصات (نام –أدرس)                                           |
| صورتحساب میان دوره                                                                                                    | 0           | > تغيير واحد                                                         |
| قطع موقت و وصل لشماب (کد ۲۱ – ۲)                                                                                                    | ø           | م تغییر ظرفیت قراردادی انشعاب                                        |
| آرمایش کنتور (کد ۹۰ – ۲)<br>                                                                                                    | 0           |                                                                      |
| تغییر ظرفیت قراردادی انشماب (کد ۵۰ – ۲)                                                                                             | Q           | ب میپر معر معاب                                                      |
| پاسخ به استعالام (کد ۲ - ۱ - ۲)                                                                                                    | 0           | < نفکیک تسور                                                         |
| تغییر مکان وسایل اندازه گیری (کد ۸۰– ۲)                                                                                             | 0           | 🖌 تغییر مکان وسایل اندازہ گیری                                       |
| تغییر مشخصات ( نام، آدرس وِ۔ ) (کد۳۰ – ۲)                                                                                           | 0           | > أزمايش كنتور                                                       |
| نصب سيقون اضاقی (کد ۲۱–۲)                                                                                                    | 0           | 🖌 تعویض کنتور                                                        |
| تىويىض كنتتور (كد ١٠ – ٢)                                                                                                    | 0           | 👟 ئصب سيفون اضافى                                                    |
| تفکیک کنتور (کد ۷- – ۲)                                                                                                    | 0           | 🖌 قطع موقت و وصل انشعاب                                              |
| جمع آوری یا ادغام انشناب (کد ۲۳ – ۲)                                                                                                | 0           | 🖌 صورتحساب میان دورہ                                                 |
| تنییر واحد مسکوئی (کد ۴ ۲)                                                                                                    | õ           | 🖌 بررسی صورتحساب                                                     |
| تغییر قطر انتساب (کد ۶۰ – ۲)                                                                                                    | ,           | م اعلام کا، ک د کنتو،                                                |
| تنب کاردی، اشمات (کد۲۰ - ۲)                                                                                                    | Ĩ           | و بالالم الطلام بي فكاللم                                            |
|                                                                                                    | ő           | > پیسهادات، انقادات و بررسی سمایات                                   |
| () - ) ()                                                                                                    |             | > فروش اب تانکری                                                     |
| و کاری استاب ایران ۲۰۰۱)                                                                                                    | 0           | > واكذاري انسعاب فاضلاب                                              |
|                                                                                                    |             | واگذاری انشعاب                                                       |

مرز بر می استان منابع استان منابع استان

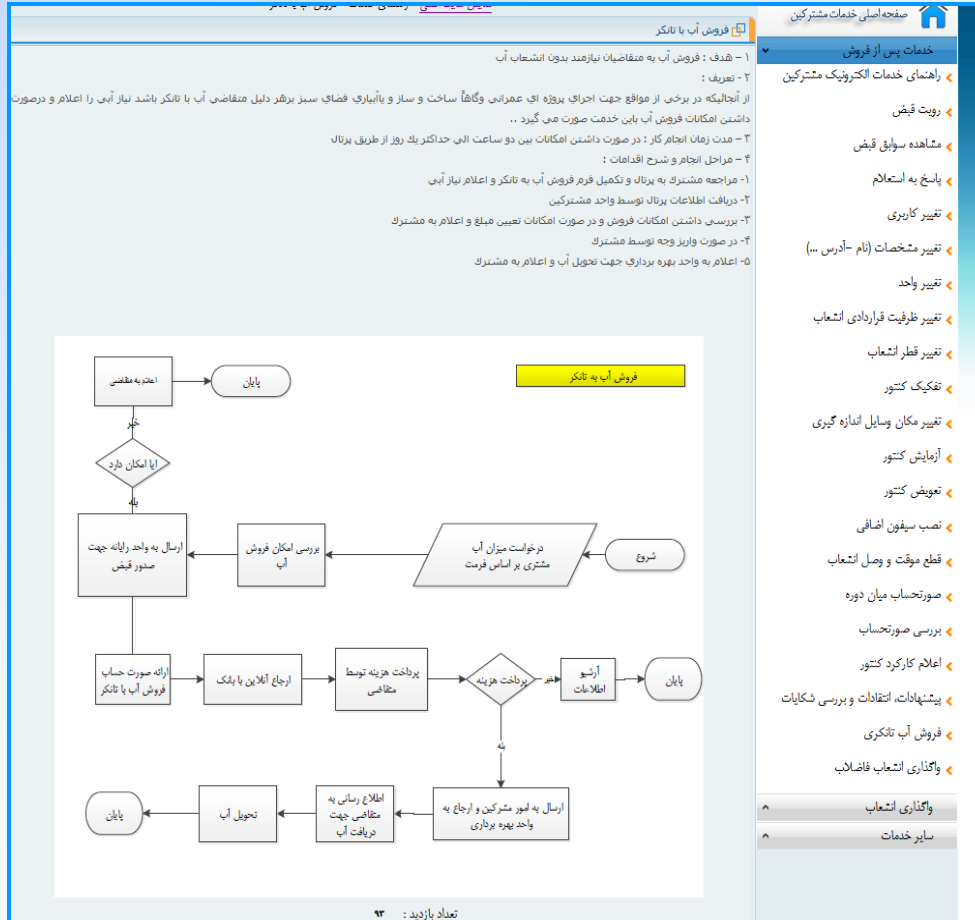

بر و فاضلاب استان

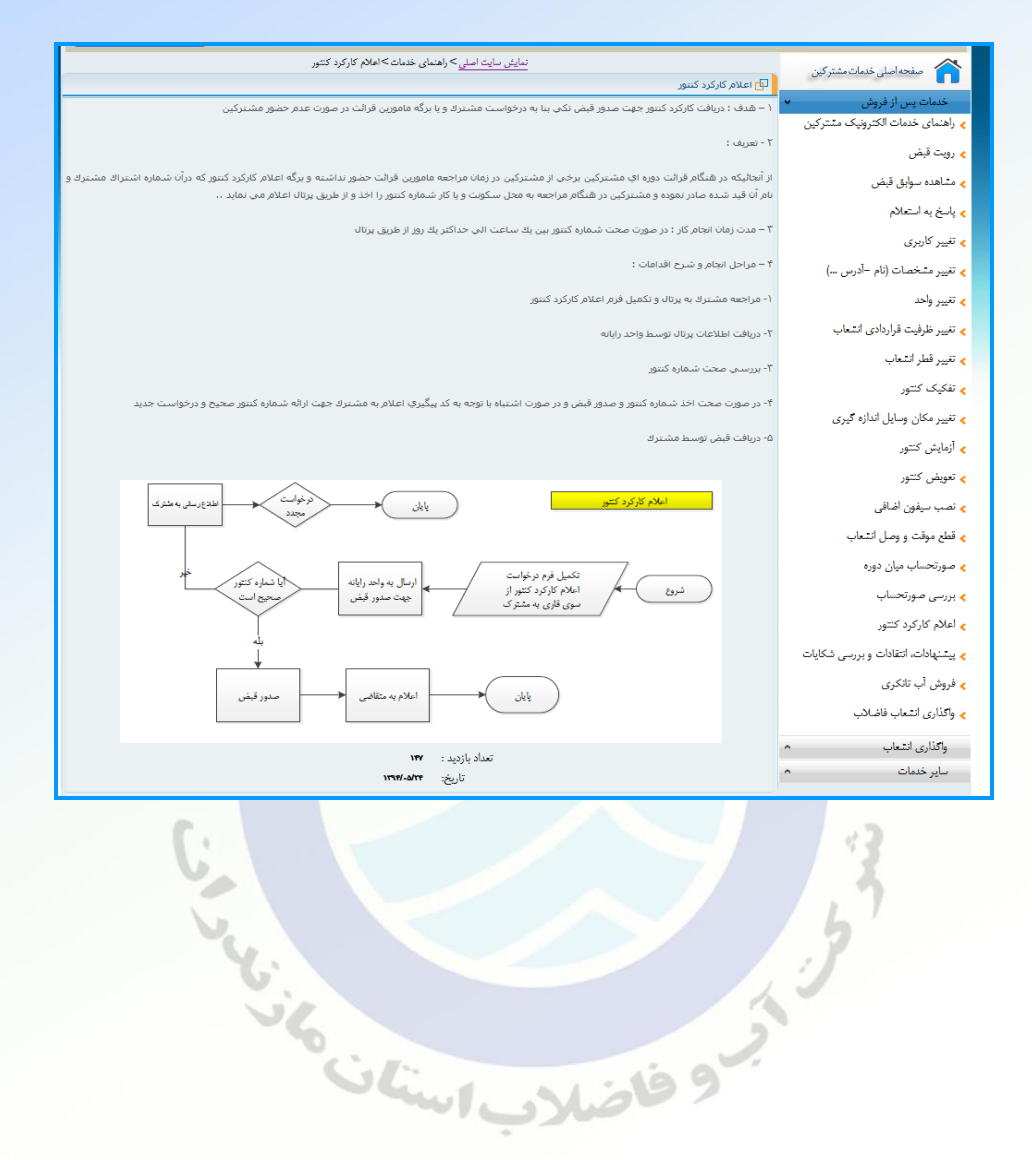

|                                                                                                    | 0.7                                |
|----------------------------------------------------------------------------------------------------|------------------------------------|
| نې بررسې مورنځساب                                                                                                    | a side of the                      |
| ۱ – هدف : پاسخ به درخواست مشترك و در صورت اشتباه اصلاح قبض صادره                                                                                                    | مدمات پس از فروس                   |
|                                                                                                    | > راهنمای خدمات الخترونیک مشتر دین |
| ۲ - (بیریف ۲                                                                                                    | 🖌 رویت قبض                         |
|                                                                                                    |                                    |
| با توجه به اینکه قرالت توسط مامورین و درصورت بسته بودن درب برخی از مواقع توسط مشترك انجام می شود . از انجالیکه قرالت کنتور آب که اکثر زمینی بوده و از نظر دید و<br>این از انجابیکه قرالت توسط مامورین و درصورت بسته بودن درب برخی از مواقع توسط مشترك انجام می شود . از انجالیکه قر                                                                                                    | 🖌 مشاهده سوابق قبض                 |
| بخار درهندی و خدر بوده شیشه را بهمراه داشته و تشخیمی عدد کاها با اشتباه صورت می گیرد ، و برای جلوگیری از اشتباهات مفایسه ای دوبرابری افزایش و کاهش یا<br>مالک                                                                                                    | م بارخ به ارتجال                   |
| سیمین مصرف مسترد و میان مورد می دیرد و برخان استباهات در دامنه دهتر دو برابر بوده که احتمان استباه وجود خواهد داشت . که در صورت تعییرات قیمی<br>مشترا درخطاب دینیان به مماجه از ممان                                                                                                    | lower of Guld                      |
|                                                                                                    | 🖌 تغيير كاربرى                     |
| ۳ – مدت زمان انجام کار : بین یکروز الی حداکثر شفت روز از طریق پرتال                                                                                                    | م تغییر مشخصات (نام -آدرس)         |
| ۴ – مراحل انبتام و شرح اقدامات :                                                                                                    | 🖌 تغيير واحد                       |
| ۱- مراجعه مشترك به برتال و تكميل قرم اصلاح قبوض                                                                                                    | > تغییر ظرفیت قراردادی انشعاب      |
|                                                                                                    | > تغيير قطر انشعاب                 |
| ۲- دریافت اطلاعات پرتال توسط واحد درامد                                                                                                    |                                    |
|                                                                                                    | 🖌 تفکیک کتور                       |
| ۱۰ بررسان قبض و در صورت صحیح بودن اعلام به مشترک و در غیر اینمورت نیاز به باردید کنتور اعلام به مشترک جهت باردید                                                                                                    | ی تغییر مکان میایا راندازه کیری    |
| ۴- بازدید از گنتور در صورت صحت اخذ شماره گنتور ، اعلام به مشترك و در صورت اشتباه در كمینه اصلاح قبونی بیررسدی اشتباه نظریه میدی بر اصلاح قبقی به واحد رایانه                                                                                                    | » آزمایش کتور                      |
| ۵- اصلاح قبض توسط رایانه و اعلام به مشترک                                                                                                    | in the second second               |
|                                                                                                    | ، نصر سفو: افراق                   |
|                                                                                                    | 1 +1 1 +1 + + + + + + + +          |
|                                                                                                    | سع بربت و رسن سنب                  |
|                                                                                                    | صورتحساب ميان دوره                 |
|                                                                                                    | بررسى صورتحساب                     |
| تکمیل فرم اصلاع / اوسال درخواست به واحد امور .<br>فوخر نوسط مشترک / می مربوطه / واحد جیمت بررسی و گزارش                                                                                                    | عالام كاركرد كثتور                 |
|                                                                                                    | يشنهادات، انتقادات و بررسي شكايات  |
|                                                                                                    | نېد اب تلکرې.                      |
|                                                                                                    | ېرونۍ بې مېرې                      |
| المان كالذركان الم المرويد از محل والعلام الطلاع رساني به مشترك معلم الألياز به بلزديد المالغ به الملاع                                                                                                    | واكدارى انشعاب فاضادب              |
| ان به واحد دوامد                                                                                                    | واكذارى انشعاب                     |
|                                                                                                    | ساير خدمات                         |
| ــــــــــــــــــــــــــــــــــــــ                                                                                                    |                                    |
|                                                                                                    |                                    |
| الانبارية السلاع سلام المسلاع المسلاع المسلاع المسلاع المسلاع والمالي المسلاع والمالي به المسلاع والمالي به المسلاع والمالي به المسلاع والمالي به المسلاع والمالي به المسلاع والمالي به المسلاع والمالي به المسلاع والمالي به المسلوع والمالي به المسلوع والمالي |                                    |
|                                                                                                    |                                    |
|                                                                                                    |                                    |
|                                                                                                    |                                    |
| Jele                                                                                                    |                                    |
|                                                                                                    |                                    |
|                                                                                                    |                                    |
|                                                                                                    |                                    |
|                                                                                                    |                                    |
|                                                                                                    |                                    |
|                                                                                                    |                                    |
|                                                                                                    |                                    |
|                                                                                                    |                                    |

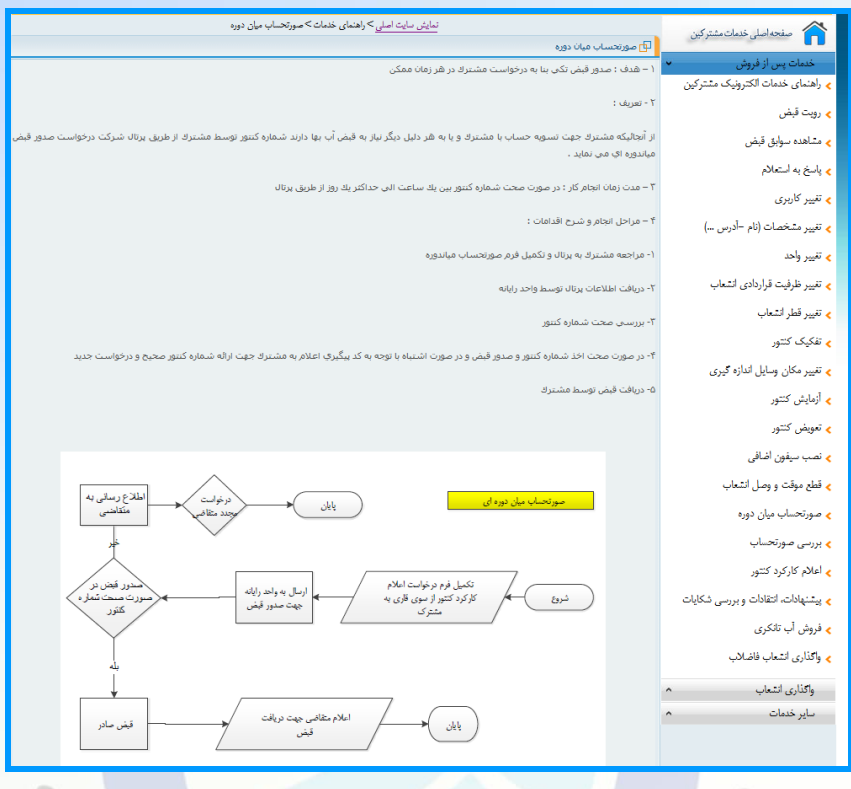

ن رو فاضلاب استان

|                                                  | 🗗 قطع موقت و وصل انشعاب (کد ۱۲- ۲)                                                                                                    |
|--------------------------------------------------|----------------------------------------------------------------------------------------------------|
| خدمات پس از فروش                                 | هدف : قطع موقت انشعاب آب و فاضلاب                                                                                                    |
| > راهنمای خدمات الکترونیک مشترکین                |                                                                                                    |
| ،<br>🖌 رویت قبض                                  | دامته عملكرد ؛ سطح امور آب و فاصلاب و ادارات تابعه                                                                                                    |
| 🖌 مشاهدہ سوابق قبض                               | تعریف : تعریف : مشترك به هیچ عنوان حق جابجایی انشعاب و وسایل آن را ندارد و جنانچه پس از نصب انشعاب و وسایل اندازه گیری ، مشترك تغییری در وضعیت ملك یا<br>ساختمان خود بدهد كه محل دستگاههای فوق انذكر نامناسب گردد یا مانعی در مقابل آنها ایجاد شود شركت می تواند دستگاههای مزبور را با هزینه مشترك به محل |
| ، پاسخ به استعلام                                | مناسب منتقل (تغییر مکان داخلی) نماید.                                                                                                    |
| 🖌 تغییر کاربری                                   |                                                                                                    |
| > تغيير مشخصات (نام -أدرس)                       | مدت زمان انجام کار :                                                                                                    |
| > تغيير واحد                                     | ia. ΔΕΥ                                                                                                    |
| < تغییر ظرفیت قراردادی انشعاب                    | 100 (6)                                                                                                    |
| > تغيير قطر انشعاب                               | مراحل و شرح اقدامات :                                                                                                    |
| 🖌 تفکیک کنتور                                    | -مراجعه مشترك به قسمت پورتاك شركت و تكميل فرم تقاضا ؛                                                                                                    |
| <ul> <li>تغيير مكان وسايل اندازه گيرى</li> </ul> | - نِبَ سَمارہ مصرفی کنتور و صدور قبض آب بھای ؛                                                                                                    |
| > أزمايش كنتور                                   | - پرداخت فیش های صادره توسط مشترك و ثبت در پرونده؛                                                                                                    |
| > تعويض کنتور                                    | - مراجعه به قسمت واحد شبیکه بهره برداری اداره آب و فاضلاب؛                                                                                                    |
| 🖌 نصب سيفون اضافى                                |                                                                                                    |
| مع قطع موقت و وصل انتمعاب 🖌                      | - مراجعه مامورجهت جمع آوري انشـعاب آب/ فاضلاب و تحويل کنتور به واحد مشترکين؛                                                                                                    |
| ح صورتحساب میان دوره<br>-                        | - بررسې و تاييد جمع آورې کنټور ؛<br>- تحويل کنټور به واحد انبار.                                                                                                    |
| 🗲 بررسی صورتحساب                                 |                                                                                                    |
| م اعالم کارکرد کنتور                             |                                                                                                    |
|                                                  |                                                                                                    |

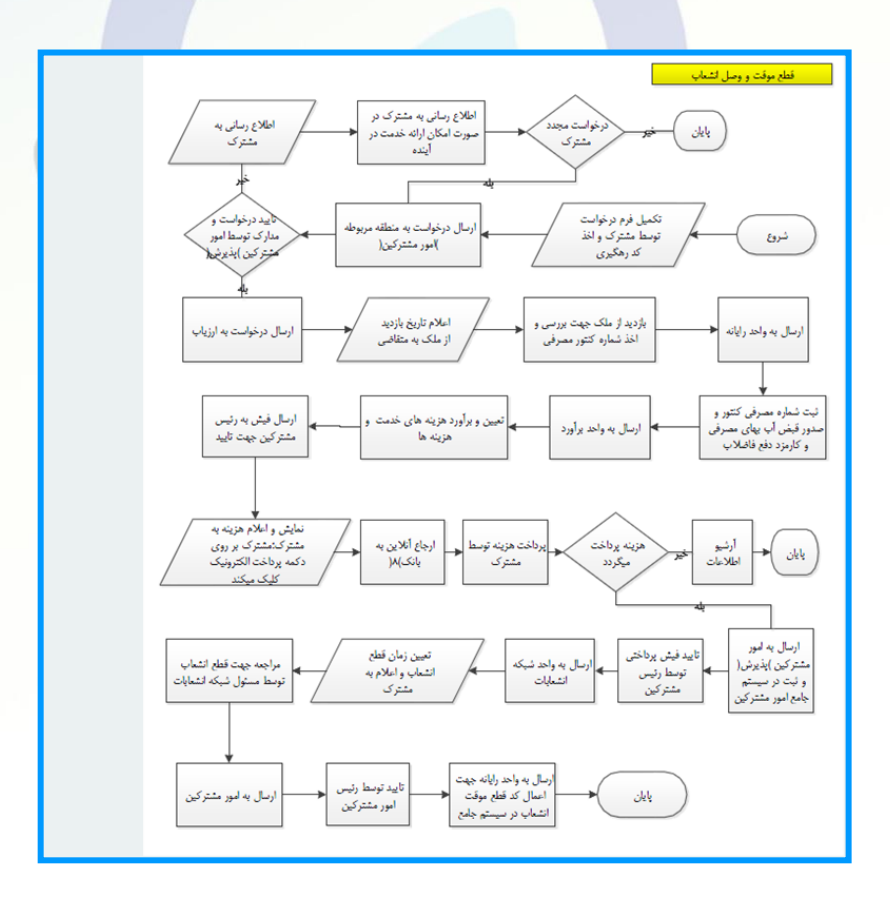

#### 🗗 آزمایش کنتور (کد ۲۰۰۹)

هدف ; بررسای صحت عملکرد کنتور پس از درخواست مشترك و پرداخت هزینه مربوطه

دامنه عملکرد : سطح امور آب و فاضلاب و ادارات تابعه

تعریف : شرکت طبق برنامه، کنتور های خود را آزمایش کرده و صحت کار آن را از حیث نشان دادن ارقام بر اساس استاندارد های پذیرفته شده، کنترل خواهد کرد و بر حسب ضرورت با تقاضای مشترك یا استفاده کننده آزمایش لازم را به عمل می آورد.

مدت زمان انجام کار :

۲ روز

مدارك لازم :

اريه فيش قبض آب بها

مراحل و شرح اقدامات :

- مراجعه مشترك به قسمت پورتال شركت و تكميل فرم مخصوص ؛

- صدور فيش هزينه هاي آزمايش از کنتور؛

- اعلام تاریخ جهت بررسـی و آزمایش از کنتور ؛

- بازدید از کنتور و اعلام نتیجه آزمایش به مشترك؛

- در صورت اشکال در کنتور قبض أب بها اصلاح و کنتور طبق فرایند تعویض کنتور اقدام می شود در غیر این صورت مشترك ملزم به پرداخت قبوض أب بها صادره می باشد.

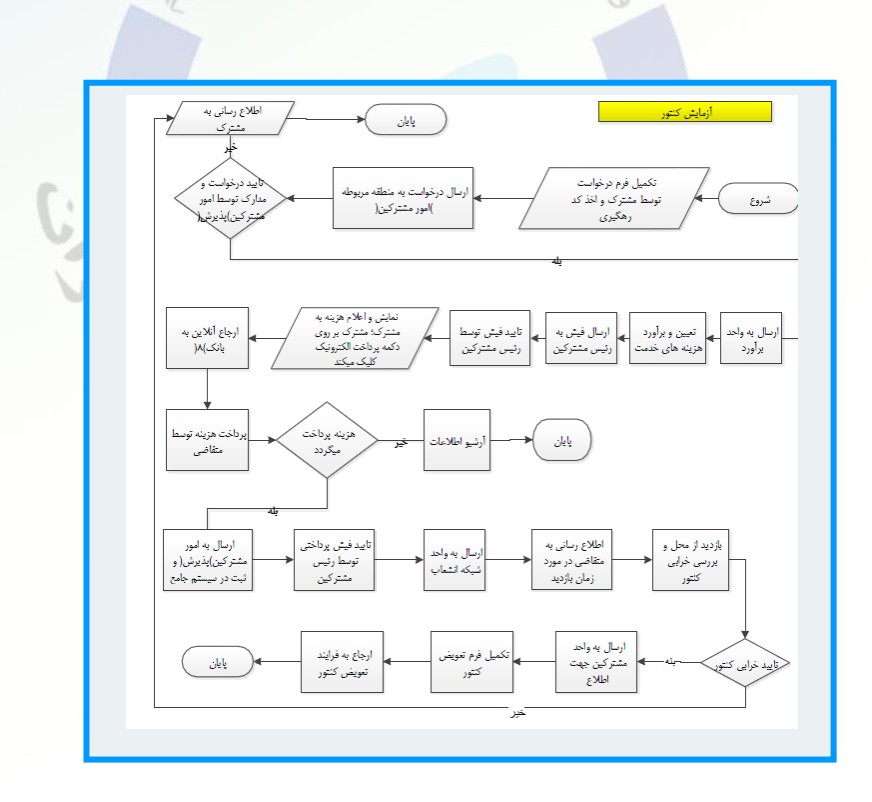

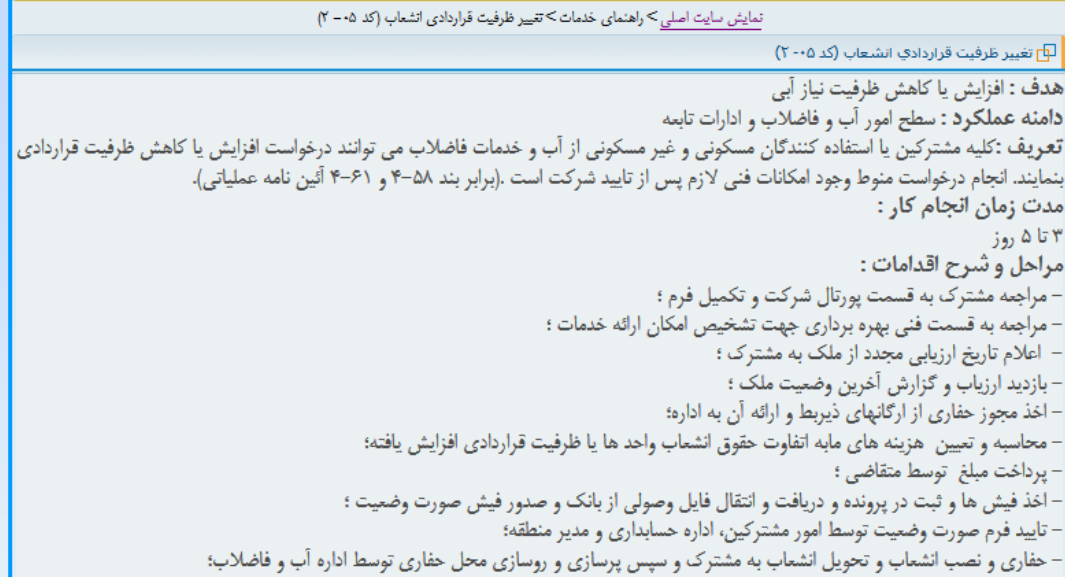

- تحويل فرم نصب به همراه شماره سريال كنتور به اپراتور كامپيوتر جهت ثبت در سيستم.

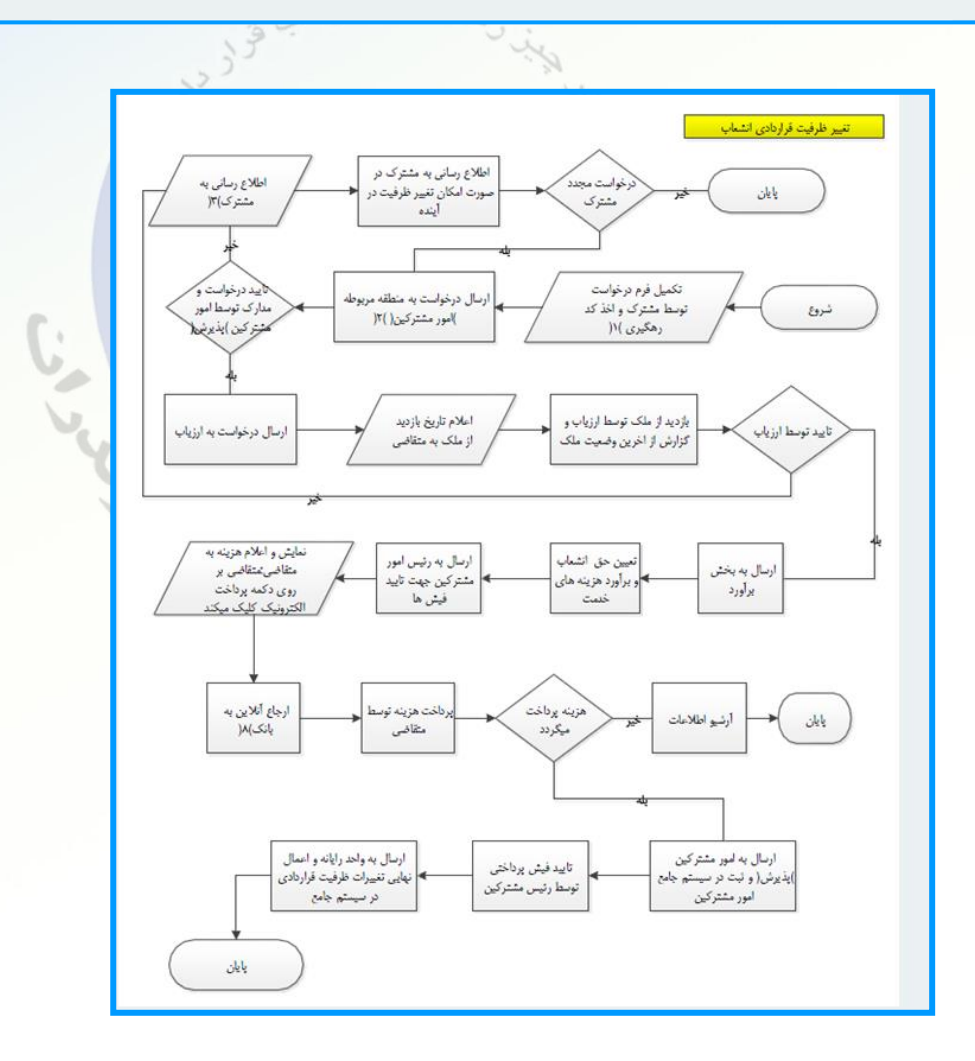

### لط یاسخ به استعلام (کد ۲۰۰۱)

. هدف : استعلام جهت ارائه به دفاتر اسناد رسمی در هتگام نقل و انتقال ملك

دامنه عملگرد ؛ سطح امور آب و فاضلاب و ادارات تابعه

تعریف برابر بد ۲۰۹۱-۴ آئین نامه عملیاتی پاسخ به استعلامهای محضری منوط به ارزیابی مجدد ملك ، تسویه حساب كامل در موارد افزایش تعداد واحدها ، تغییر كاربی ، فرقی پرداخت نشده ، اقساط معوق و بدهی های انتقالی از بانك ها می باشد . نذا در موزنیکه فروشنده از نسویلات نفسیط و غیره حیث مرخواست اشتعاب یا خدمات دیگر استفاده نموده باشد بایستی بدهی های مربوطه کاملاً پرداخت شود و برگ تسویه حساب بایت وام بانکی ارائه گردد هر جد تاریخ جلا باکی و با اقساط مربوط سرزمیند نشده باشد .

- اهلاك فقد اشعاب فاضلاب كه شركت اهكان وأقارتي اشعاب فاضلاب را در محل را داشته باشند و تقاماي مدور تسويه حساب تمايند بايستي قبل از تسويه حساب يست به درتواست فاختلاب اقدام وقيم هرينه هاي برواخت بمايند، - خاصه اطلاعات پرونده در ديل برگ ارساني به دفتر خانه جوت اطلا خريدار اعلام مي گرده و در صورت توجود اشتباه در اطلاعات بلا شده اميرده مي تولند قبل از انجام معامله رسمي شركت را مطلو نمايد، بديمي اس جديد در نفاد واحد، كاربري و ...ه عيده مربوط به مالك خواهد بود

مدت زمان انجام کار :

۳ تا ۵ روز

مدارك لازم :

۰ نامه درخواست تسویه حساب با مهر و امضاء دفتر اسناد رسمی

- قبض آب یا شماره پرونده

مراحل و شرح اقدامات :

· مراجعه مشترك به قسمت پورتال شركت و تكميل فرم مخصوص ؛

- اعلام تاریخ ارزیابی مجدد ملك به مشترك؛

- بازدید و ارزیابی جدید از ملك و قرائت شماره کنتور؛

- محاسبه و تعيين هزينه هاې حق انشعاب و اختلاف واحد يا ظرفيت قراردادي احتمالي و صدور قبض أب بها؛

- تاييد مبالغ فيش صادر شده توسط رئيس امور مشتركين؛

یرداخت مبلغ ( در صورت صدور فیش ) و ثبت در پرونده،

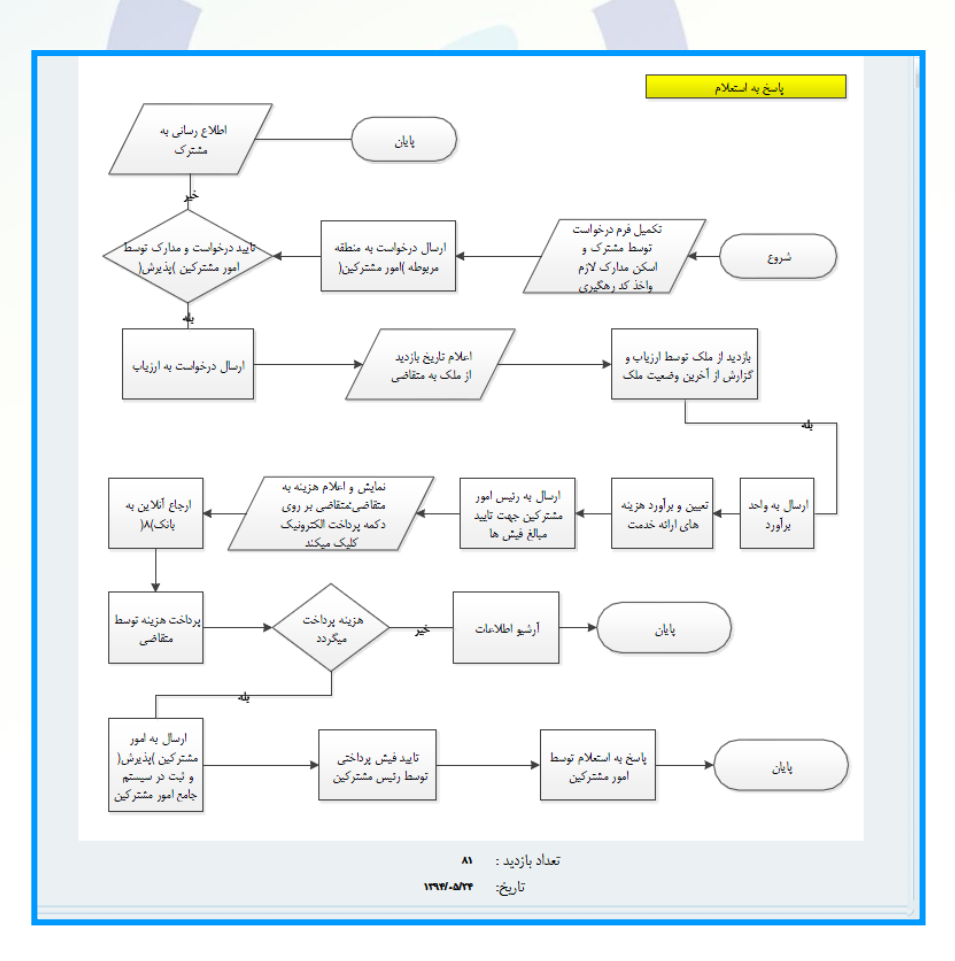

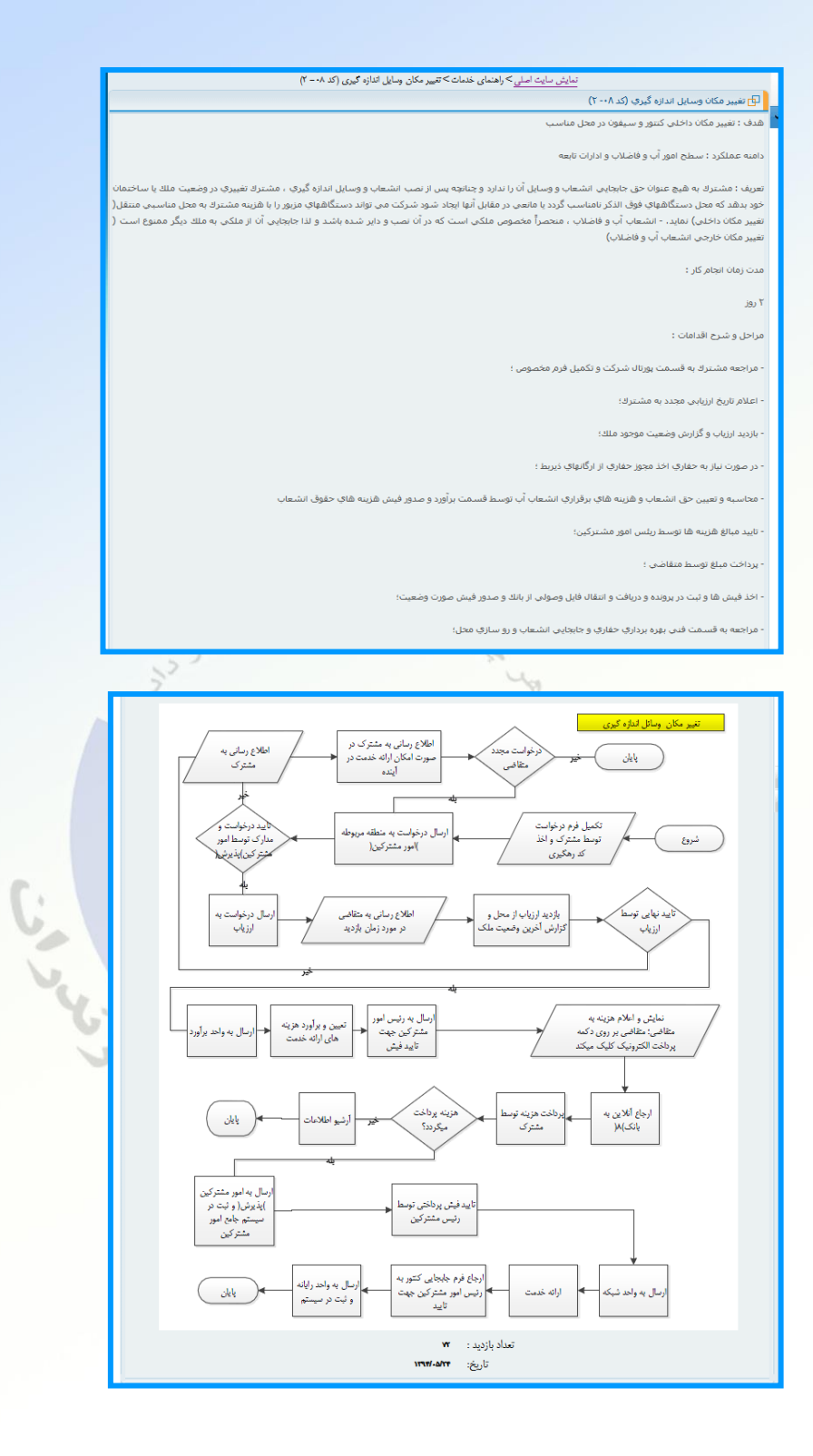

| نمایش سایت اصلی حراههای خدمات «نمیز و مشخصات ( نام، ادراس و ) ( ند ۲۰۰۱ )                                                                                         | مفحفاها خاماتكش                      |
|----------------------------------------------------------------------------------------------------|--------------------------------------|
| 🗗 تغییر مشخصات ( نام، آدرس و ) (کد۲۰- ۲)                                                                                                    |                                      |
| هدف : تغییر نام انشعاب از نام مالك قبلی به نام مالك جدید و مشخصات دیگر                                                                                            | خدمات پس از فروش 🗸                   |
|                                                                                                    | 🖌 راهنمای خدمات الکترونیک مشترکین    |
| دامنه عملکرد ؛ سطح امور آب و فاضلاب و ادارات تابعه                                                                                                    | 🖌 رویت قبض                           |
| تعريف : مالکین می توانند با ارائه اسناد رسمی و احکام قانونی و یا اسناد مثبته اې که مورد تائید شرکت باشد بر اساس این آئین نامه تقاضاې تغییر نام پرونده آب و فاضلاب | > مشاهده سوابق قبض                   |
| را بنماید.                                                                                                    | 🖌 پاسخ به استعلام                    |
| מגדי נמוטי ווקרות לון :                                                                                                    | 🖌 تقییر کاربری                       |
| ٦ روز                                                                                                    | 🖌 تغییر مشخصات (نام –أدرس)           |
| مدارك لازم :                                                                                                    | 🗙 تقيير واحد                         |
| سند مالکیت و فتوکہی آن ( صلح نامه حقوقتی ،حکم دادگاہ یا مراجع ذیصلاح )کہی شناسنامہ و کارت ملی مالك جدید                                                           | 🖌 تغییر ظرفیت قراردادی انشعاب        |
| مراحل و شرح اقدامات :                                                                                                    | 👟 تغيير قطر انشعاب                   |
|                                                                                                    | 🖌 تفکیک کنتور                        |
| - مراجعه مشترك به فسمت پورتان شرخت و تذمیل فرم مخصوص ؛                                                                                                    | 🖌 تغییر مکان وسایل اندازہ گیری       |
| - اعلام تاریخ ارزیابی مجدد ملك به مشـّـرك؛                                                                                                    | 🖌 آزمایش کنتور                       |
| - بازدید ارزیاب و بررسی از ملك مشترك؛                                                                                                    | 👟 تعويض کئتور                        |
| - در صورت تغییر در کاربری با مشخصات قبلی ملك محاسبه و تعیین مابه التفاوت حق انشعاب و هزینه های برقراری انشعاب آب و صدور فیش هزینه های متفرقه توسط<br>-            | 🖌 نصب سيفون اضافي                    |
| فسمت براورد ؛                                                                                                    | 🖌 قطع موقت و وصل انشعاب              |
| - تاييد مبالغ هزينه ها توسط ريئس امور مشتركين؛                                                                                                    | 🖌 صورتحساب میان دورہ                 |
| - پرداخت مبلغ توسط متقاضی؛                                                                                                    | 🖌 بررسی صورتحساب                     |
| - اخذ فیش ها و ثبت در پرونده و دریافت و انتقال فایل وصولتی از بانك و صدور فیش صورت وضعیت؛<br>************************************                                 | 🖌 اعلام کارکرد کنتور                 |
| - تغییر نام پرونده و درج در قبض آب بها ؛                                                                                                    | 🖌 پیشنهادات، انتقادات و بررسی شکایات |

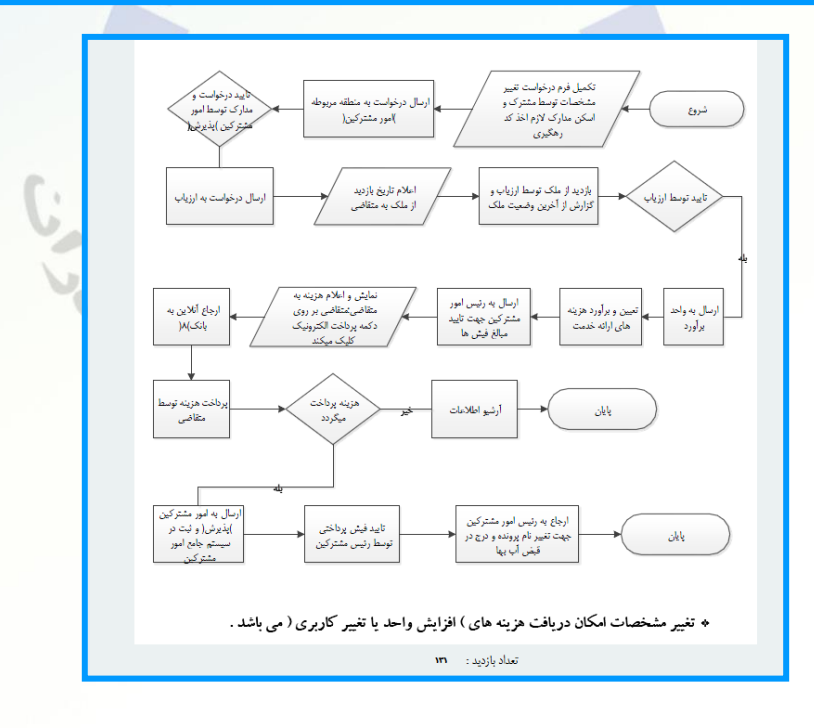

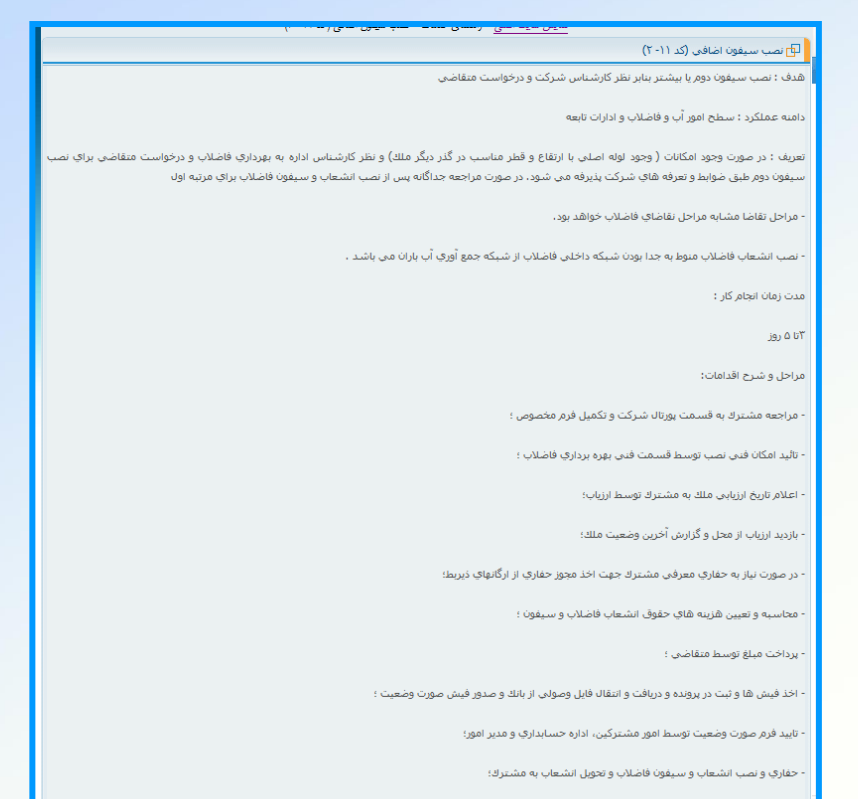

- تحويل فرم نصب به ايراتور كامپيوتر جهت ثبت تاريخ نصب فاضلاب در سيستم جامع امور مشتركين .

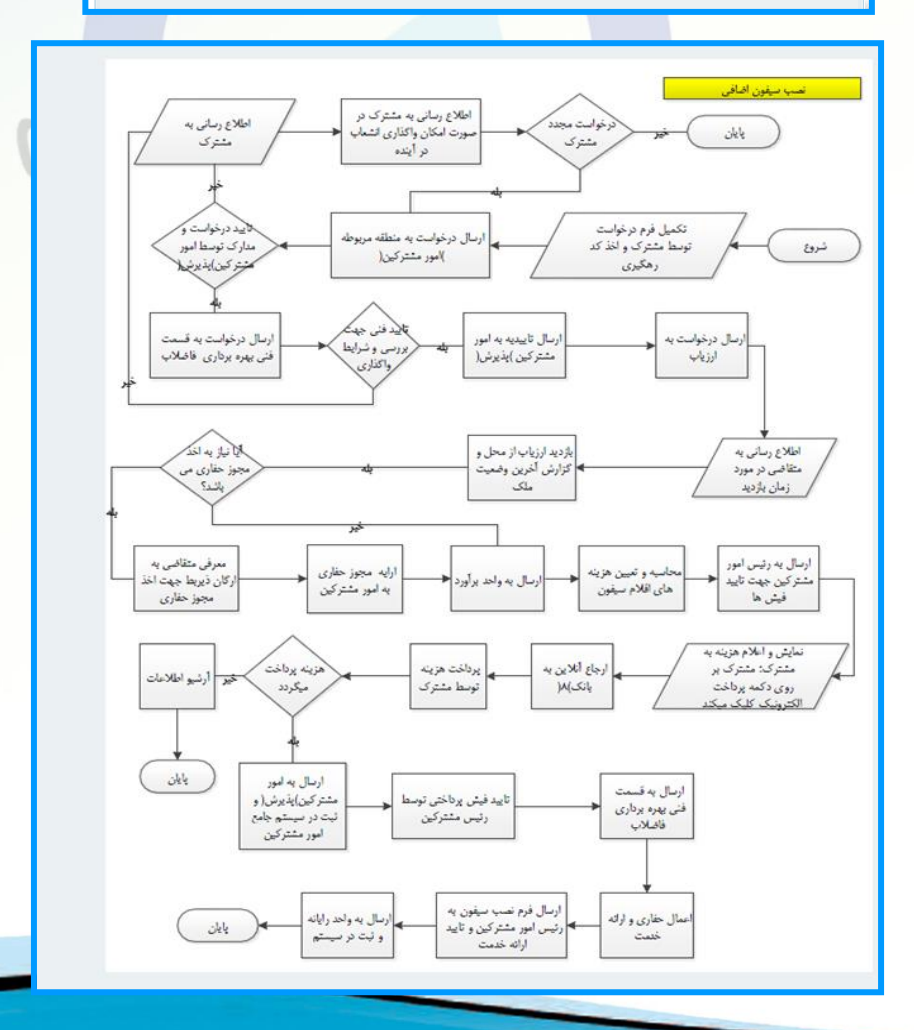

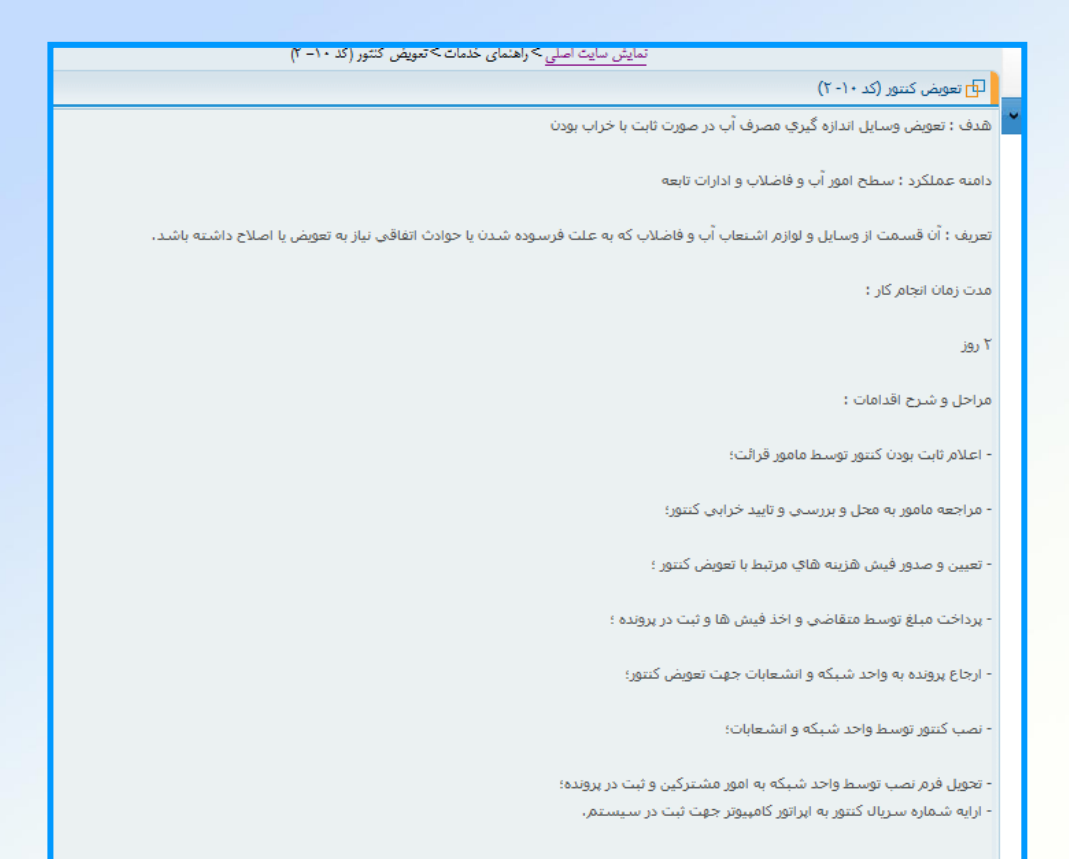

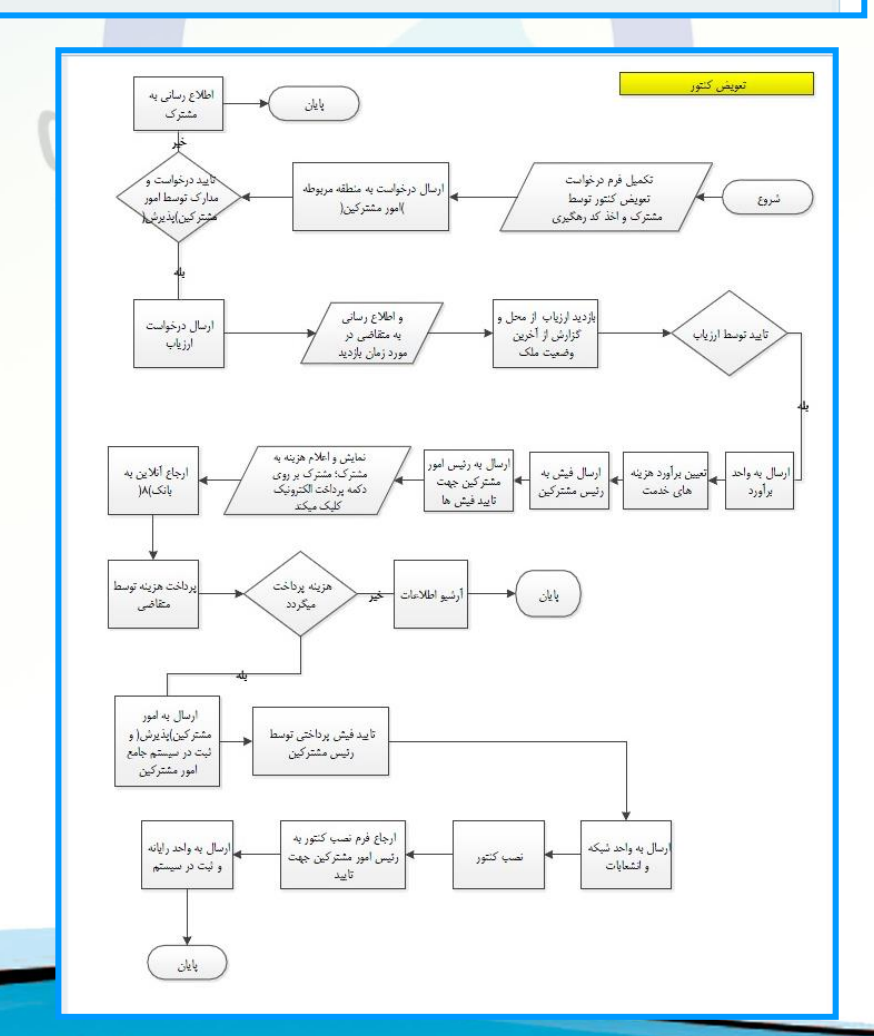

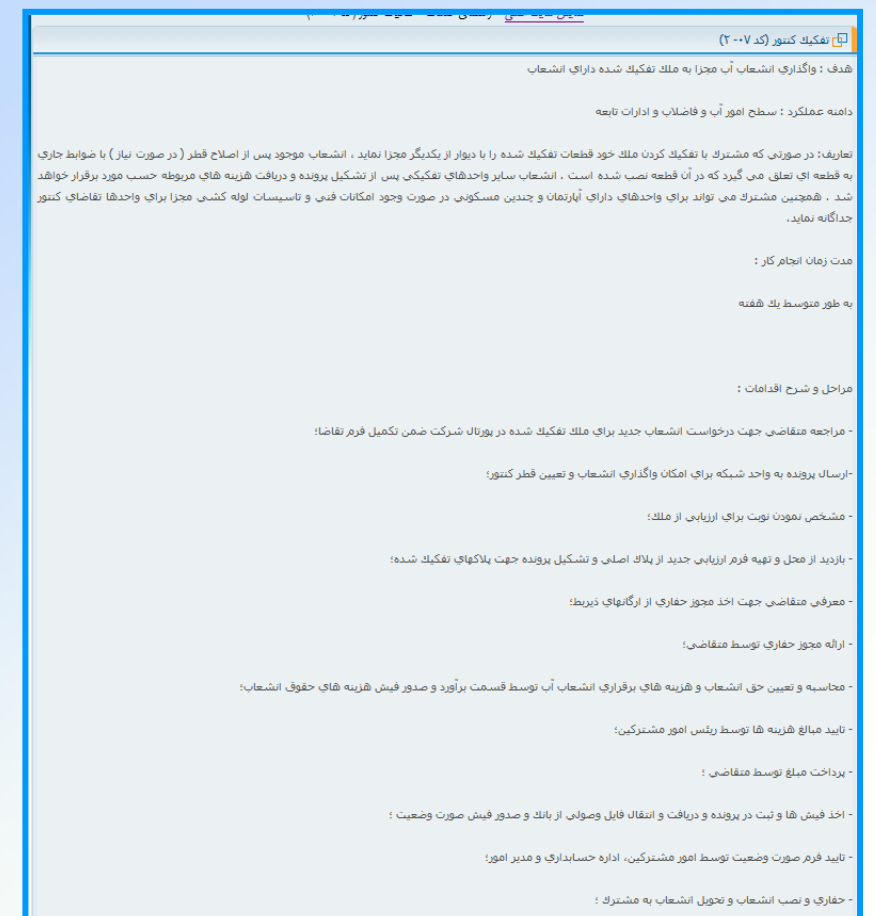

تحویل فرم نصب به همراه شدماره سریال کنتور به اپراتور کامپیوتر جهت ثبت در سیستم،

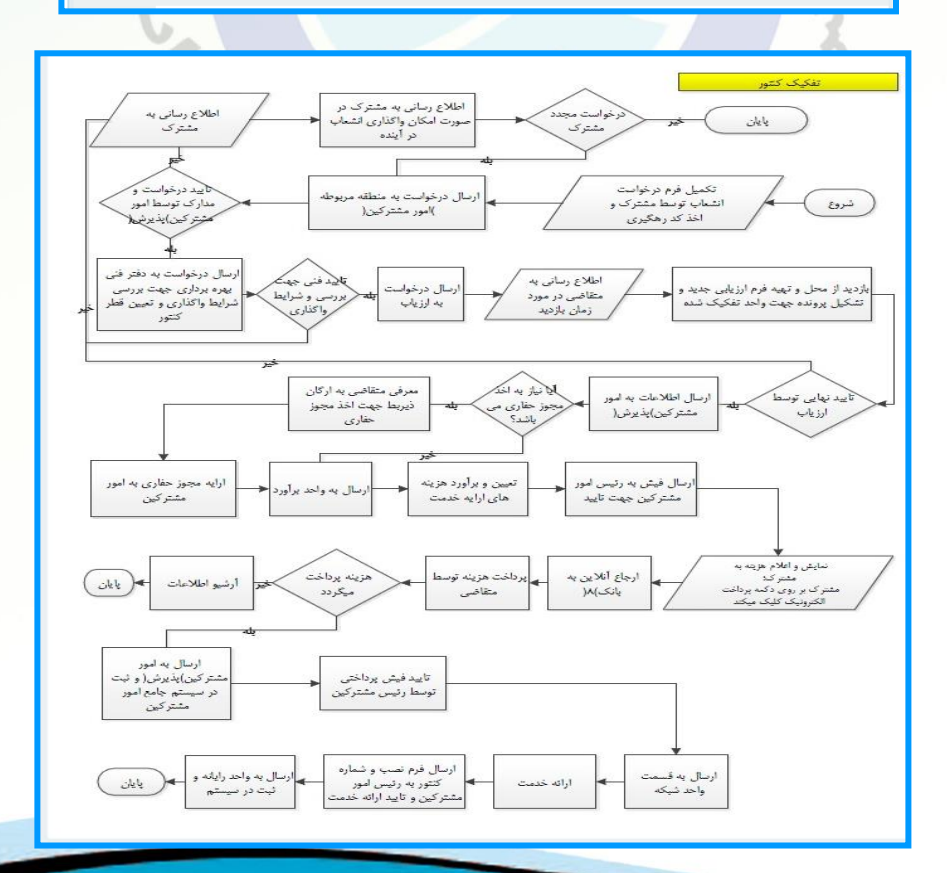

🗗 جمع آوري يا ادغام انشعاب (کد ۱۳- ۲)

هدف : برچیدن دائم انشعاب آب و فاضلاب

دامنه عملکرد ؛ سطح امور آب و فاضلاب و ادارات تابعه

تعريف : در هر يك از حالات زير شركت ، انشعاب آب يا فاضلاب مشترك را به طور دائم جمع آوري و پرونده را باطل و با مشترك تسويه حساب خواهد نمود:

- هرگاه مشترکی که تنها استفاده کننده از انشعاب می باشد درخواست برچیدن دائم انشعاب را بنماید( در صورتیکه از یك انشعاب چند مصرف کننده دارد می باید کلیه استفاده کنندگان درخواست نمایند)

- هرگاه بدهی مشترك یا استفاده كننده پس از گذشت حداقل یكسال از تاریخ قطع موقت جمعاً به ۵۰% هزینه های برقراری انشعاب آب وفاضلاب مندرج در جدول هزینه های عمومی برقراری انشعاب برسد علیرغم اخطار شركت بدهی مربوطه پرداخت نگردد.

- هر گاه سه سال از تاریخ قطع موقت بگذرد و مشترك یا استفاده کننده علیرغم اخطار شرکت وضع خودش را مشخص ننماید. - در صورت تکرار خلاف بر اساس آثین نامه عملیاتی برای بار دوم در ارتباط با وصل خودسرانه انشحاب قطع شده توسط مشترك یا استفاده کننده .

مدت زمان انجام کار :

۳ تا ۵ روز

مراحل و شرح اقدامات :

-مراجعه مشترك به قسمت پورتال شركت و تكميل فرم تقاضا ؛

- ثبت شماره مصرفی کنتور و صدور قبض آب بهای مصرفی و کارمزد دفع فاضلاب توسط اداره آب و فاضلاب و تعیین هزینه های حقوق انشعاب و کسر مبلغ ۵۰% حق انشعاب تسویه حساب آن؛

- اخذ فيش هاي مربوطه و ثبت در پرونده؛

- مراجعه به قسمت واحد شبكه بهره برداري اداره آب و فاضلاب؛

- مراجعه مامورجهت جمع آوري انشعاب آب/ فاضلاب و تحويل كنتور به واحد مشتركين؛

- بررسـي و تاييد جمع آوري كنتور و حذف اشتراك از سيستم جامع مشتركين؛

· تحویل کنتور به واحد انبار،

( بدیهی است مشترکین انصرافی در صورت تمایل به درخواست مجدد بایستی مراحل یك انشعاب جدید به نرخ روز را طی نمایند)

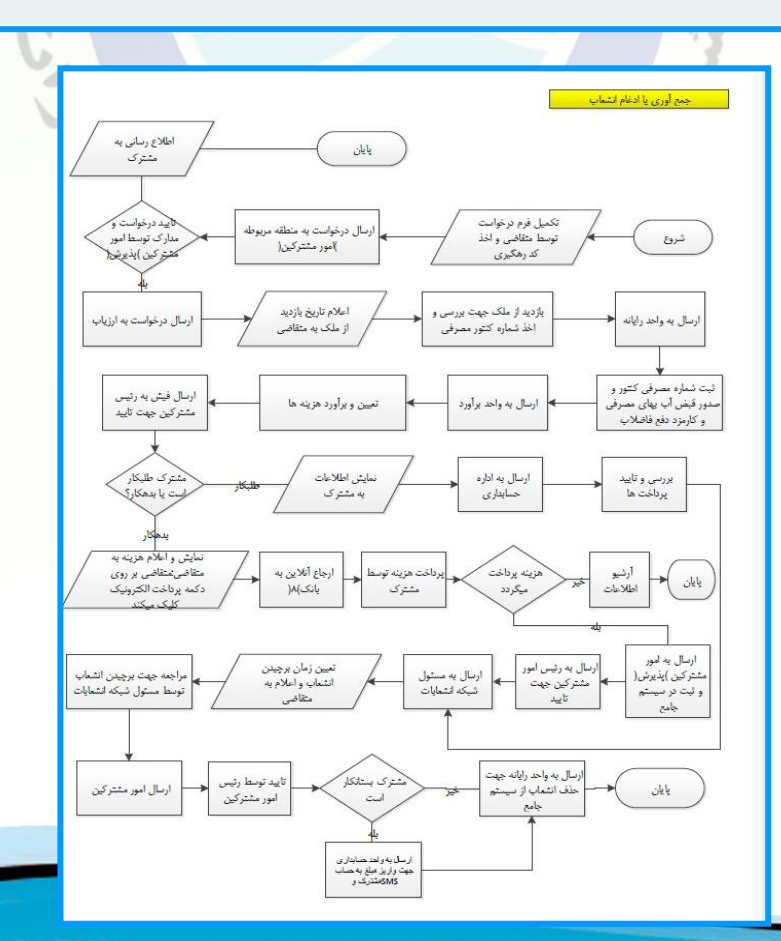

#### نمایش سایت اصلی > راهنمای خدمات > تغییر واحد مسکونی (کد ۲۰۴ - ۲)

#### 🗗 تغییر واحد مسکونی (کد ۲۰۰۴)

هدف ؛ واحدهاي مسكوني يا مسكوني تجاري كه داراي بيش از يك واحد مسكوني هستند مي توانند درخواست واحد شماري نموده تا در محاسبه آب مصرفي مشمول نرخهاي تصاعدي آب بها و جرائم ناشي از مصرف مازاد بر سقفهاي تعيين شده نگردند.

دامنه عملکرد : سطح امور آب و فاضلاب و ادارات تابعه

تعريف واحد مسكوني : واحد مسكوني شهري عبارتست از مكاني براي زندگي كه به تشخيص شركت حداقل داراي يك اتاق، يك آشهزخانه و يك سرويس بوده و ورودي آن مستقل يا مرتبط با راهروي اشتراكي بوده و سيستم لوله كشي آن مجزا باشد.

مدت زمان انجام کار :

۳ تا ۵ روز

مراحل و شرح اقدامات :

- مراجعه مشترك به قسمت پورتال شركت و تكميل فرم مخصوص؛

- اعلام تاريخ ارزيابي مجدد ملك به مشترك؛

- بازدید ارزیاب و ارایه گزارش از آخرین وضعیت ملك؛

- محاسبه و تعيين هزينه هاي مابه اتفاوت حقوق انشعاب واحد ها يا ظرفيت قراردادي افزايش يافته؛

- پرداخت مبلغ توسط متقاضى ؛

- اخذ فیش ها و ثبت در پرونده و دریافت و انتقال فایل وصولي از بانك و صدور فیش صورت وضعیت ؛

- تاييد فرم صورت وضعيت توسط امور مشتركين، اداره حسابداري و مدير منطقه؛

- بررسني اعمال تغييرات واحد شماري در سيستم جامع توسط امور مشتركين؛

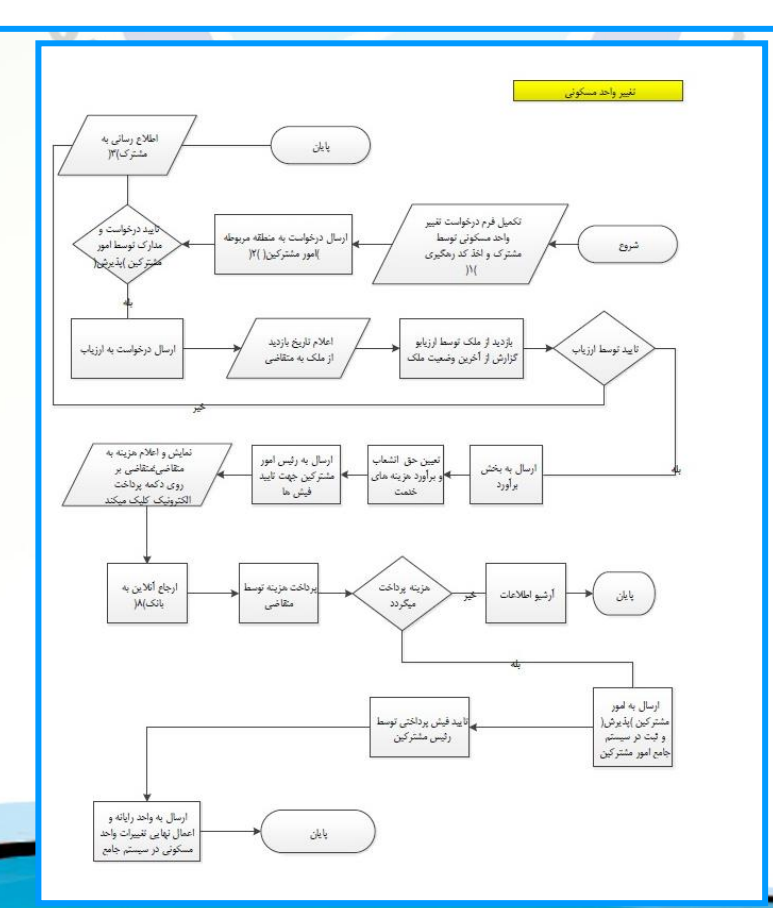

| تمایش سایت اصلی >راهنمای خدمات >تتییر قطر انشعاب (کد ۶۰- ۲)                                                                                            |
|----------------------------------------------------------------------------------------------------|
| 🗗 تغییر قطر انشعاب (کد ۲۰۰۶)                                                                                                    |
| مدف : افزایش یا کاهش ظرفیت نیاز آبی                                                                                                    |
| دامنه عملکرد ؛ سطح امور آب و فاضلاب و ادارات تابعه                                                                                                    |
| تعریف ;کلیه مشترکین یا استفاده کنندگان مسکونی و غیر مسکونی از آب و خدمات فاضلاب می توانند با توجه به تعداد واحد یا ظرفیت قرادادی افزایش یافته تقاضای ت |
| قطر انشعاب نمایند ، قطر انشعاب واحدهایِ مسکونی و غیر مسکونی بر اساس تامین آب در منطقه و وجود امکانات فنی لازم پس از تایید شرکت است ،                   |
| מנד (מוט ווקר <i>ות</i> کוر :                                                                                                    |
| ۲ تا ۵ روز                                                                                                    |
| مراحل و شرح اقدامات :                                                                                                    |
| - مراجعه مشترك به قسمت پورتال شركت و تكميل فرم ؛                                                                                                    |
| - ارسال به قسمت فدی بهره برداري جهت تشخيص امکان ارائه خدمات ؛                                                                                          |
| - در صورت تایید ارایه خدمات توسط اداره بهره برداری شرکت اعلام تاریخ ارزیابی مجدد ملك به مشترك ؛                                                        |
| - بازدید ارزیاب و گزارش آخرین وضعیت ملك ؛                                                                                                    |
| - اخذ مجوز حفاري از ارگانهای ذیریط و ارائه آن به اداره؛                                                                                                |
| - محاسبه و تعيين هزينه هاې مابه اتفاوت حقوق انشـعاب واحد ها يا ظرفيت قراردادې افزايش يافنه؛                                                            |
| - پرداخت مبلغ توسط متقاضی ؛                                                                                                    |
| - اخذ فیش ها و ثبت در برونده و دریافت و انتقال فایل وصولی از بانك و صدور فیش صورت وضعیت ؛                                                              |
| - تاييد فرم صورت وضعيت توسط امور مشتركين، اداره حسابداري و مدير منطقه؛                                                                                 |
| - حفاري و نصب انشـعاب و تحويل انشـعاب به مشـترك و سـيس برسـازي و روسـازي محل حفاري توسط اداره أب و فاضلاب؛                                             |
| - تحویل فرم نصب به همراه شدماره سریال کیتور به ایراتور کامپیوتر جهت ثبت در سیستم.                                                                      |

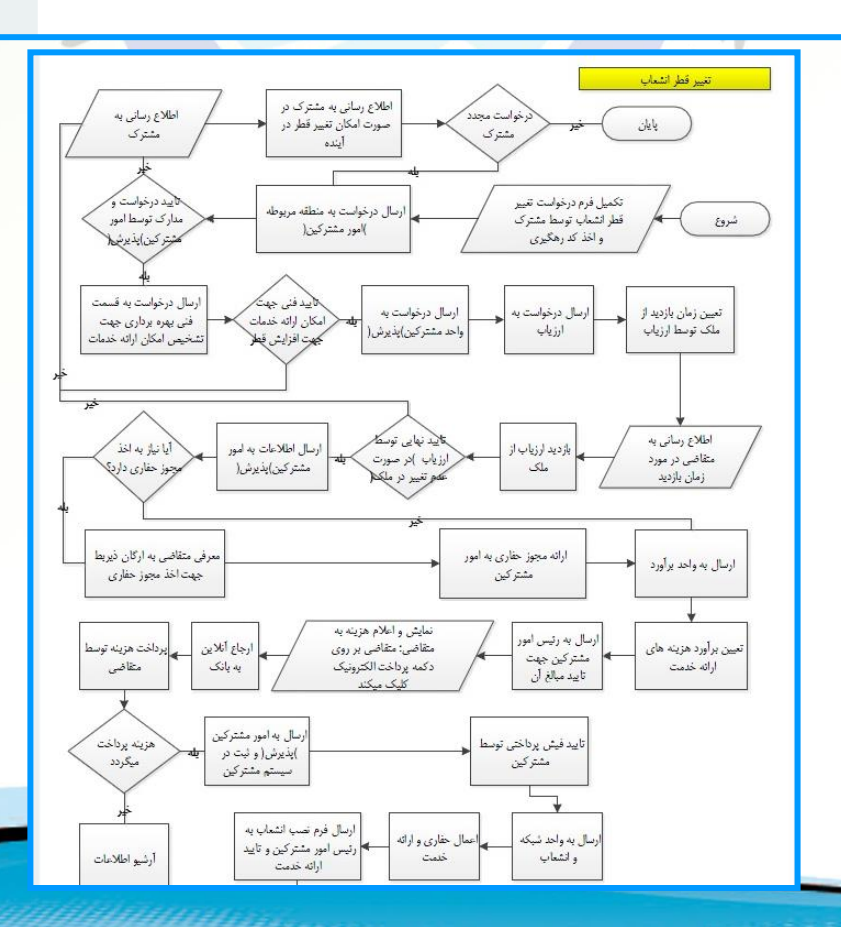

عنوان :درخواست تغيير كاربري انشعاب

هدف :اصلاح اطلاعات كاربري املاك داراي انشعاب آب و فاضلاب كه عملاً از نوعى به نوع ديگر تغيير پيدا كرده باشد .

دامنه عملکرد : سطح امور آب و فاضلاب و ادارات تابعه

تعریف تغییر کاربري : در صورتیکه کاربري ملك داراي انشعاب آب و فاضلاب عملاً از نوعـي به نوع دیگر تغییر کند

مدت زمان انجام کار :

۳ تا ۵ روز

مراحل و شرح اقدامات :

· مراجعه مشترك به قسمت پورتال شركت و تكميل فرم مخصوص ؛

- اعلام تاريخ ارزيابي مجدد ملك به مشترك؛

- بازدید ارزیاب و ارایه گزارش از آخرین وضعیت ملك؛

- در صورت نياز به افزايش قطر مجوزهاي لازم از ارگان هاي ذيريط توسط متقاضي اخذ مي گردد؛

- محاسبه و تعیین هزینه های تغییر کاربری انشعاب و متفرقه ؛

- پرداخت مبلغ ( در صورت صدور فیش) ؛

- اخذ فیش ها و ثبت در پرونده و دریافت و انتقال فایل وصولی از بانك و صدور فیش صورت وضعیت ؛

- تاييد فرم صورت وضعيت توسط امور مشتركين، اداره حسابداري و مدير امور؛

- اعمال تغییرات در سیستم جامع توسط اپراتور کامپیوتر ؛

-برسـي و تاييد تغييرا نوع كاربري در سـيسـتم جامع توسط امور مشـتركين .

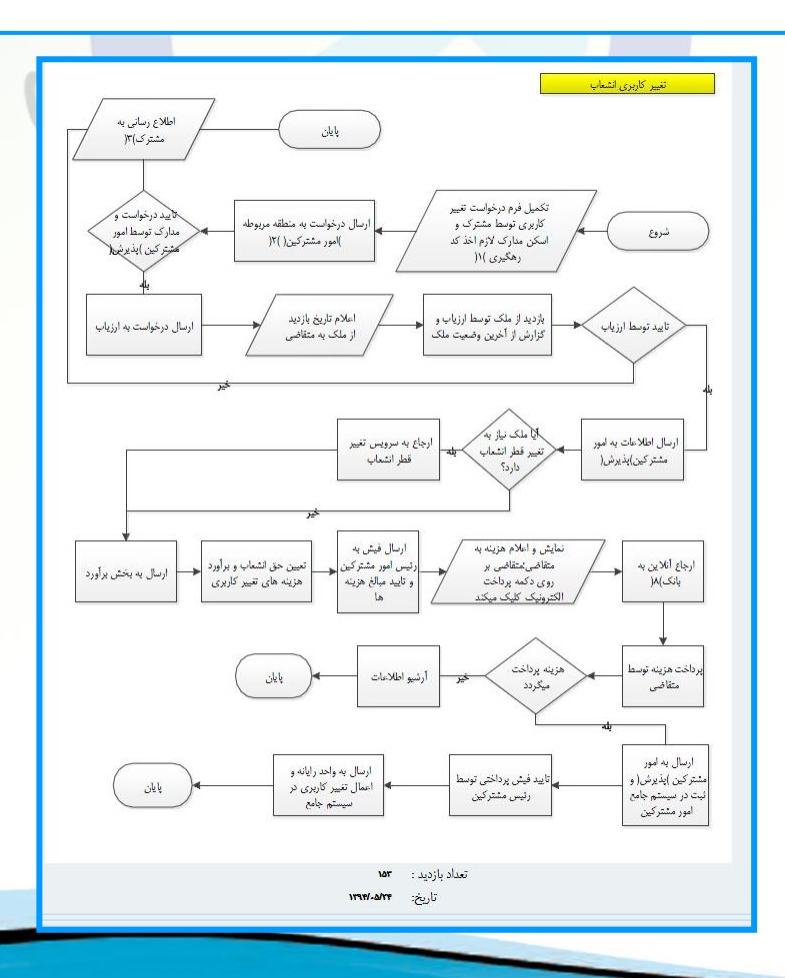

.................

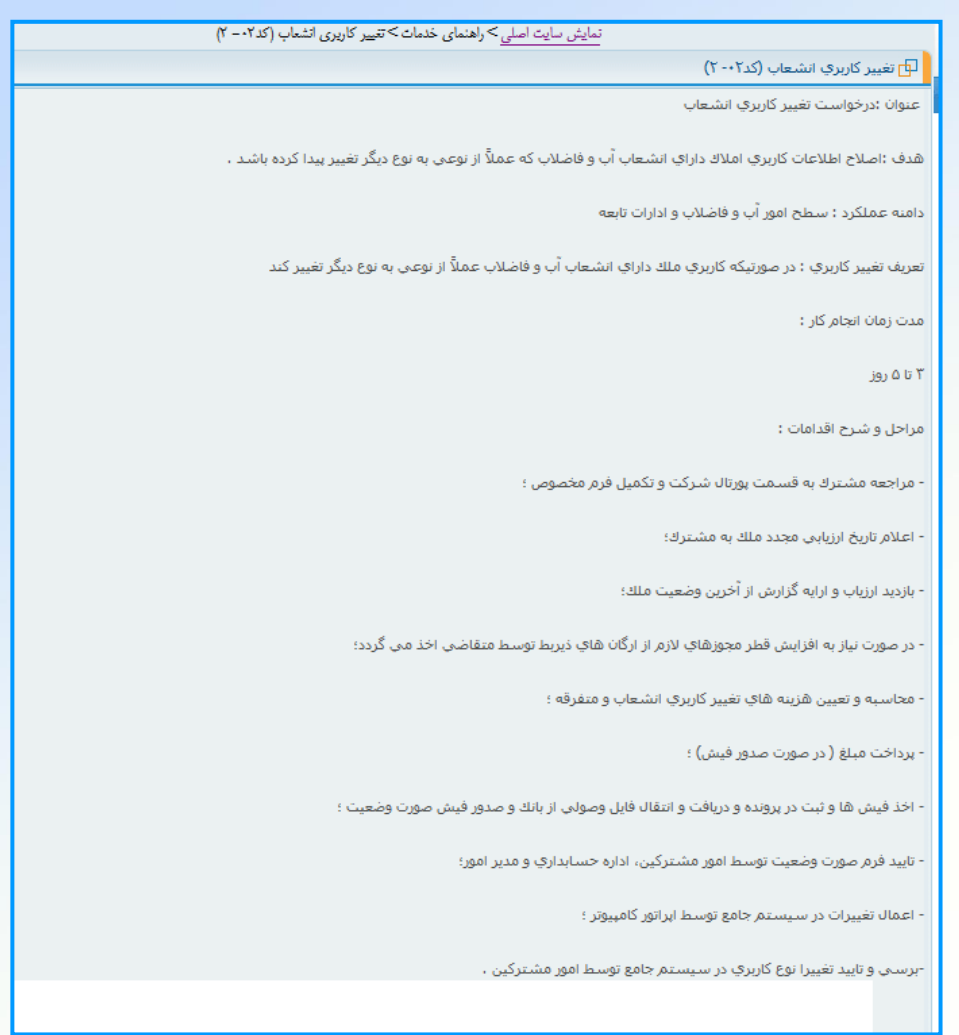

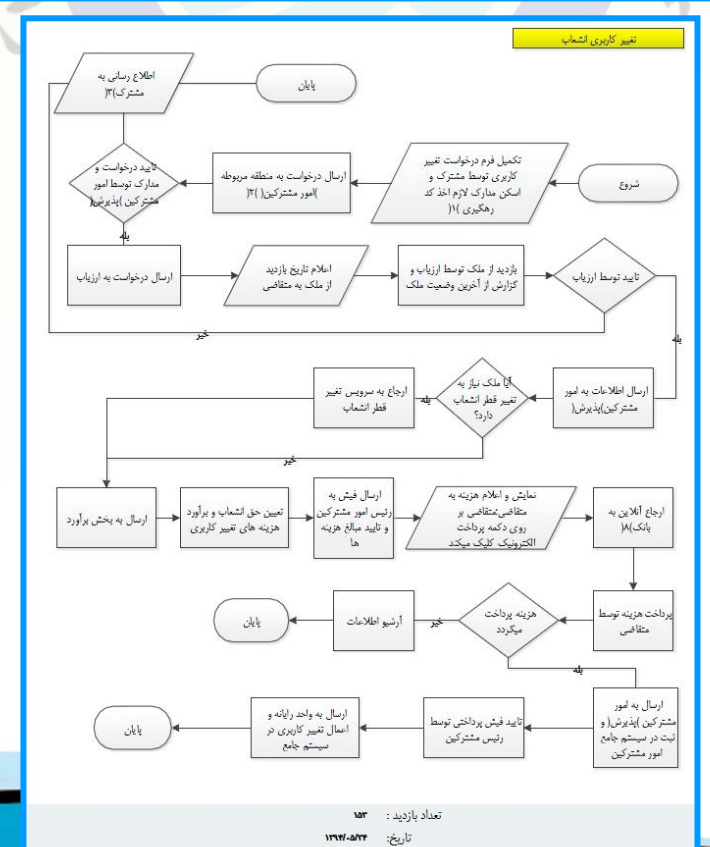

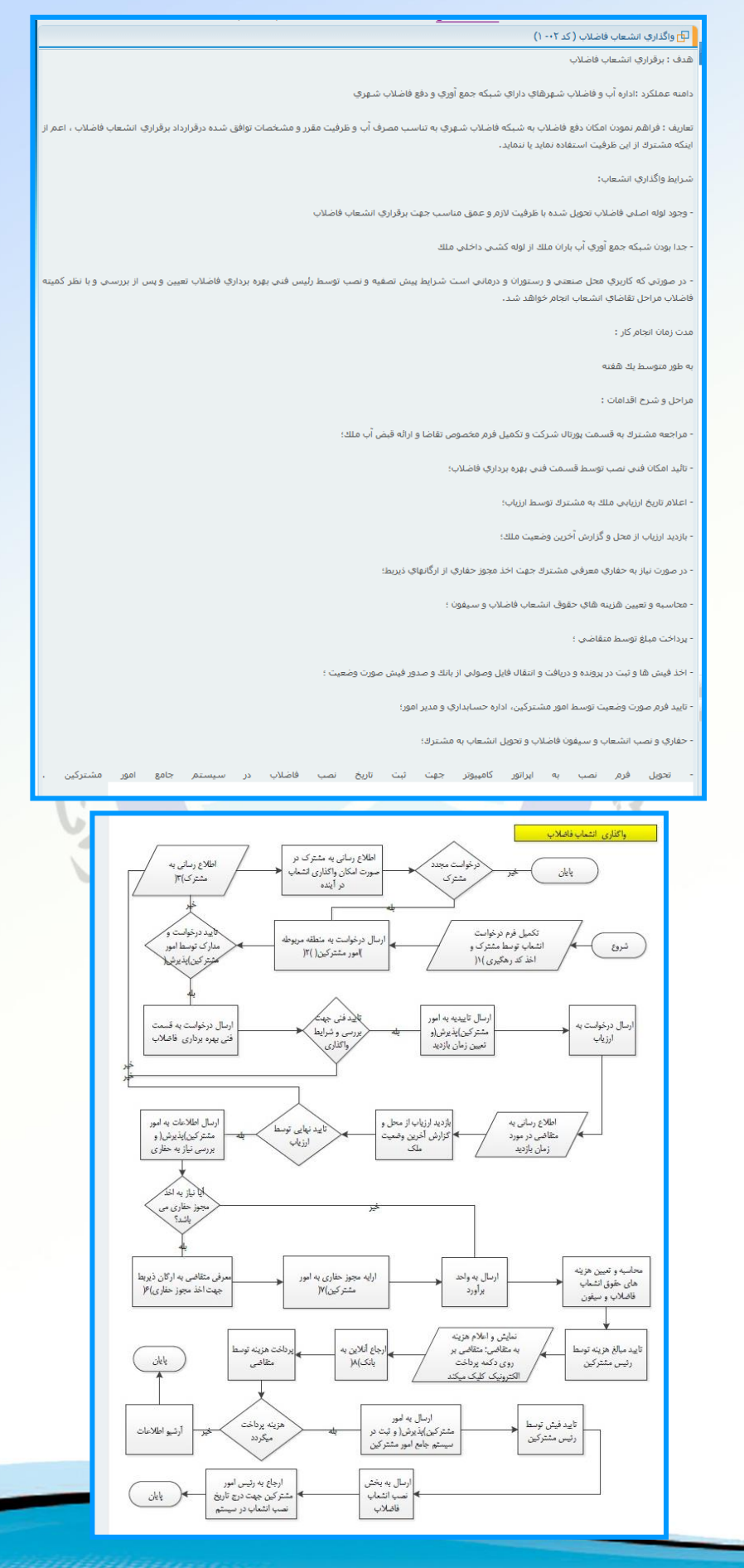

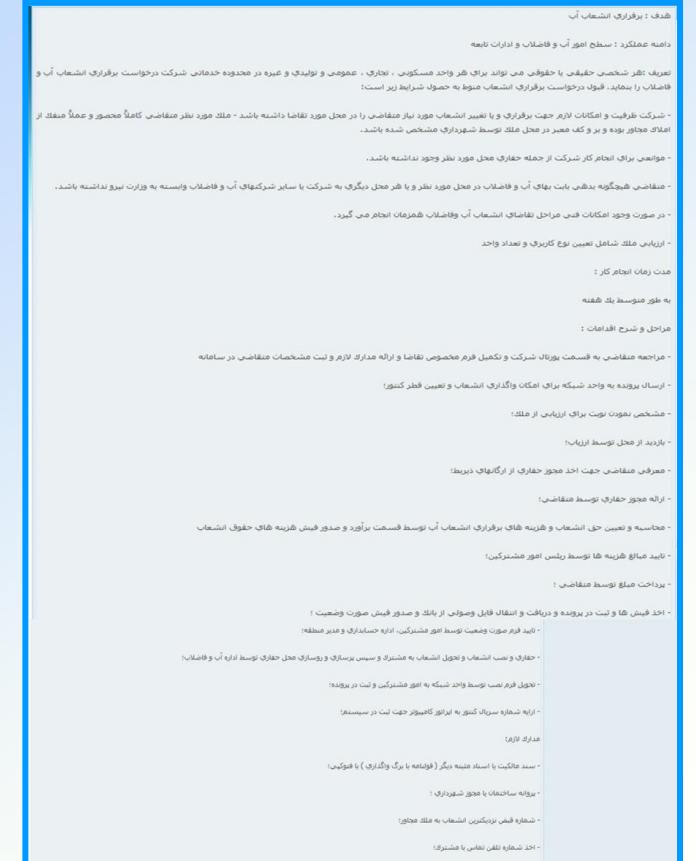

فتوکینی شناسنامه و کارت ملی مالک

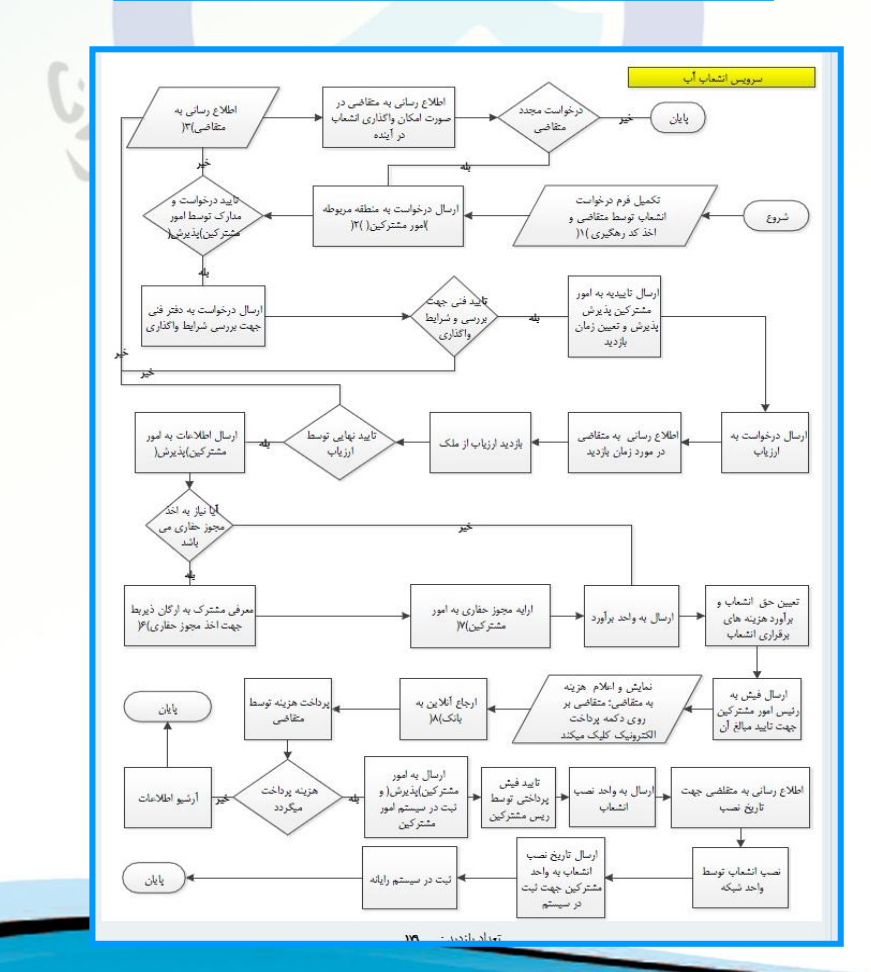

|                                                      |                              |                 | جسنجو             |             | کنید:                                                                      | ر این قسمت وارد  | لطفا شماره بر <mark>ونده</mark> خود را د                                               |
|------------------------------------------------------|------------------------------|-----------------|-------------------|-------------|----------------------------------------------------------------------------|------------------|----------------------------------------------------------------------------------------|
| تلغن اعداد ۱۲۲<br>رجد آراف<br>رجد آراف<br>رجوا فعی . |                              |                 |                   |             | منترک کرامی .<br>نشانی .<br>نشاره پرونده .<br>کد مایور .<br>کد و عوان تعرف | ن مازندران<br>)  | ورامیر<br>نوع آب و فاطلاب اس<br>(میامی خانر<br>نیو:                                    |
| حدول وفند مصرف                                       |                              | حدول هزينه ها   |                   | ف ائت کنونس | فانتسن                                                                     |                  | تعداد واحد                                                                             |
|                                                      | 41.4                         | مبلغ(ربال)      | عنوان             | Gray        | 0.4                                                                        | + 6              | مسكونى                                                                                 |
|                                                      | 1                            |                 | آبيها             |             |                                                                            | انتماره کنتور    | (غبر مسکونی                                                                            |
|                                                      | ۲                            |                 | كارمزد دفع فاضلاب |             | مصرف                                                                       | 1                |                                                                                        |
|                                                      | ٣                            |                 | ارزش افزوده       |             |                                                                            | مدت              | 100                                                                                    |
|                                                      | +                            |                 | جمع هزيته         |             | (لبنر)                                                                     | ملده             |                                                                                        |
|                                                      | ٥                            |                 | بدهی قبلی         |             | (لبنر)                                                                     | ) میانگین مصرف   | طرفیت فراردادی                                                                         |
|                                                      | 9                            |                 | کسر هزار ریال     |             | (ليتر)                                                                     | مصرف مجاز        | تساره بدنه كتور                                                                        |
|                                                      | Y                            |                 | مبلغ فابل برداخت  |             | (ليتر)                                                                     | مصرف مازاد       | وشعبت كشود                                                                             |
|                                                      | *                            |                 | مهلت پرداخت       | (Service    | -                                                                          |                  |                                                                                        |
|                                                      | ~~~~                         |                 | مبلغ به حروف،     | Carried I   | داخت الكترونيك                                                             | لینک پر          | پرينت اطلاعات:                                                                         |
| (                                                    | (شامه پردان                  |                 | شناسه قبض         |             |                                                                            | 0                |                                                                                        |
| شىئاسە پرداخت<br>باتر از پلند برى استادە نىانيە.     | سه قبض<br>طاجهه انهام عليات. | ابل پرداخت<br>س | <u>البناغ</u>     | بلت پرداخت  | -                                                                          | ان مازندران<br>( | مالاسی<br>نوع آلو وانانلایات<br>نور :<br>نماره همای :<br>شماره پرونده :<br>سریال قبض : |
|                                                      | 5.6                          | تار             | ملاو              | فاخ         | 9                                                                          | 3                |                                                                                        |

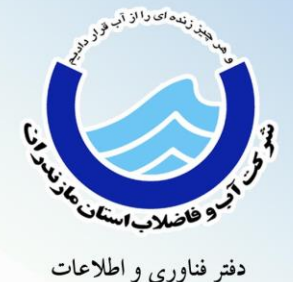

دفتر فناوری و اطلاعات روابط عمومی و آموزش همگانی شرکت آب و فاضلاب استان مازندران info@abfa-mazandaran.ir design by: z. mohammady